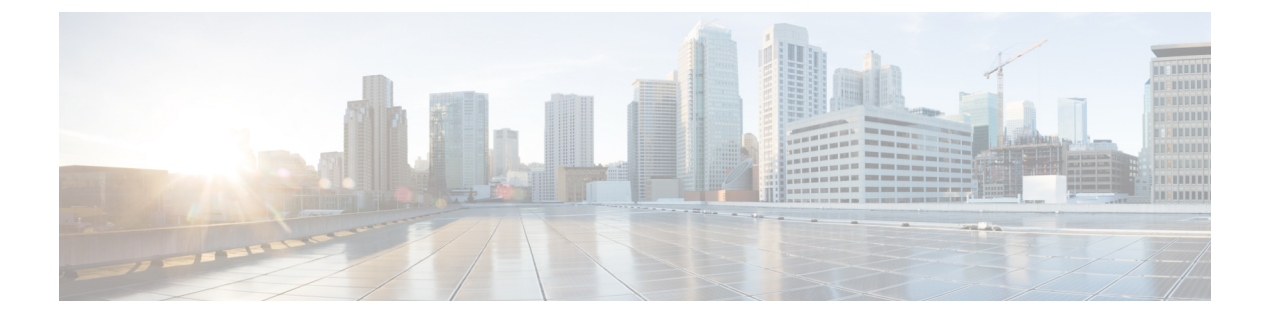

# プラットフォーム設定

- 日時の設定 (1ページ)
- Configuring SSH  $(5 \sim \checkmark)$
- •TLSの設定 (8ページ)
- Telnet の設定 (9 ページ)
- SNMP の設定 (10 ページ)
- HTTPS の設定 (21 ページ)
- AAA の設定 (33 ページ)
- Syslog の設定 (45 ページ)
- DNS サーバの設定 (48 ページ)
- FIPS モードの有効化 (49 ページ)
- ・コモン クライテリア モードの有効化 (49ページ)
- IP アクセスリストの設定 (50 ページ)
- MAC プール プレフィックスの追加とコンテナインスタンスインターフェイスの MAC ア ドレスの表示 (51ページ)
- コンテナインスタンスにリソースプロファイルを追加(52ページ)
- ネットワーク制御ポリシーの設定 (53 ページ)
- シャーシ URL の設定 (54 ページ)

# 日時の設定

日付と時刻を手動で設定したり、現在のシステム時刻を表示するには、下記で説明する [NTP] ページの システムのネットワーク タイム プロトコル (NTP) を設定します。

NTPの設定は、Firepower 4100/9300 シャーシとシャーシにインストールされている論理デバイス間で自動的に同期されます。

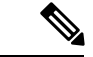

 (注) Firepower 4100/9300 シャーシに Firepower Threat Defense を導入すると、スマート ライセンスが 正しく機能し、デバイス登録に適切なタイムスタンプを確保するように Firepower 4100/9300 シャーシに NTP を設定する必要があります。Firepower 4100/9300 シャーシ と Firepower Management Center の両方で同じNTP サーバを使用する必要がありますが、Firepower Management Center は Firepower 4100/9300 シャーシの NTP サーバとして使用できないので注意してください。

NTP を使用すると、[Current Time] タブの全体的な同期ステータスを表示できます。または、 [Time Synchronization] タブの [NTP Server] テーブルの [Server Status] フィールドを見ると、設定 済みの各 NTP サーバの同期ステータスを表示できます。システムが特定 NTP サーバと同期で きない場合、[サーバのステータス(Server Status)]の横にある情報アイコンにカーソルを合わ せると詳細を確認できます。

## 設定された日付と時刻の表示

#### 手順

- ステップ1 [プラットフォーム設定(Platform Settings)]>[NTP] を選択します。
- ステップ2 [Current Time] タブをクリックします。

システムは、デバイスに設定された日付、時刻、タイムゾーンを表示します。

NTP を使用している場合、[現在時刻(Current Time)]タブに総合的な同期ステータスを表示 することもできます。設定済みの各 NTP サーバの同期ステータスは、[時刻同期(Time Synchronization)]タブにある NTP サーバテーブルの[サーバステータス(Server Status)] フィールドを見て確認できます。システムが特定 NTP サーバと同期できない場合、[サーバの ステータス(Server Status)]の横にある情報アイコンにカーソルを合わせると詳細を確認でき ます。

# タイム ゾーンの設定

- ステップ1 [プラットフォーム設定(Platform Settings)] > [NTP] を選択します。
- ステップ2 [Current Time] タブをクリックします。
- **ステップ3** Firepower シャーシに適切なタイムゾーンを[タイムゾーン(Time Zone)] ドロップダウンリストから選択します。

## NTP を使用した日付と時刻の設定

NTP を使用して階層的なサーバシステムを実現し、ネットワークシステム間の時刻を正確に 同期します。このような精度は、CRL の検証など正確なタイム スタンプを含む場合など、時 刻が重要な操作で必要になります。 最大4台の NTP サーバを設定できます。

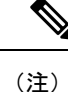

• FXOS では、NTP バージョン 3 を使用します。

 外部NTPサーバのストラタム値が13以上の場合、アプリケーションインスタンスはFXOS シャーシ上のNTPサーバと同期できません。NTPクライアントがNTPサーバと同期する たびに、ストラタム値が1ずつ増加します。

独自のNTPサーバをセットアップしている場合は、サーバ上の/etc/ntp.confファイルでそのストラタム値を確認できます。NTPサーバのストラタム値が13以上の場合は、ntp.confファイルのストラタム値を変更してサーバを再起動するか、別のNTPサーバ(たとえば、pool.ntp.org)を使用することができます。

始める前に

NTP サーバのホスト名を使用する場合は、DNS サーバを設定する必要があります。DNS サーバの設定 (48 ページ)を参照してください。

#### 手順

ステップ1 [Platform Settings] > [NTP] を選択します。

[Time Synchronization] タブがデフォルトで選択されています。

- **ステップ2** [Set Time Source] で、[Use NTP Server] をクリックします。
- ステップ3 (任意) NTP サーバで認証が必要な場合は、[NTP Server Authentication: Enable] チェックボッ クスをオンにします。

認証キー ID と値が必要な場合は、[Yes] をクリックします。

NTP サーバ認証では SHA1 のみがサポートされます。

- **ステップ4** [Add] をクリックして、IP アドレスまたはホスト名で最大4つの NTP サーバを識別します。
- **ステップ5** (任意) NTP サーバの [Authentication Key] ID と [Authentication Value] を入力します。

NTP サーバからキー ID と値を取得します。たとえば、OpenSSL がインストールされた NTP サーバ バージョン 4.2.8 p8 以降で SHA1 キーを生成するには、ntp-keygen -M コマンドを入力 して ntp. keys ファイルでキー ID と値を確認します。このキーは、クライアントとサーバの両 方に対して、メッセージダイジェストの計算時に使用するキー値を通知するために使用しま す。

ステップ6 [保存(Save)]をクリックします。

各サーバの同期ステータスは、NTP サーバテーブルの [Server Status] フィールドを見て確認で きます。システムが特定NTP サーバと同期できない場合、[サーバのステータス (Server Status)] の横にある情報アイコンにカーソルを合わせると詳細を確認できます。

(注) システム時刻の変更に10分以上かかると、自動的にログアウトされ、Firepower Chassis Manager への再ログインが必要になります。

### NTP サーバの削除

手順

- ステップ1 [プラットフォーム設定(Platform Settings)]>[NTP]を選択します。
- ステップ2 [時刻同期 (Time Synchronization)] タブをクリックします。
- **ステップ3** 削除する各 NTP サーバに対して、NTP サーバテーブルでそのサーバの [削除(Delete)] アイ コンをクリックします。
- ステップ4 [Save] をクリックします。

### 日付と時刻の手動での設定

ここでは、Firepower シャーシで日付と時刻を手動で設定する方法ついて説明します。

#### 手順

- ステップ1 [プラットフォーム設定(Platform Settings)]>[NTP] を選択します。
- ステップ2 [Time Synchronization] タブをクリックします。
- **ステップ3**[時刻源の設定(Set Time Source)]で、[時刻を手動で設定(Set Time Manually)]をクリックします。
- **ステップ4**[日付(Date)]ドロップダウンリストをクリックしてカレンダーを表示し、そのカレンダーで 使用可能なコントロールを使用して日付を設定します。
- ステップ5時、分、およびAM/PMのそれぞれのドロップダウンリストを使用して時間を指定します。
  - **ヒント** [システム時刻を取得(Get System Time)]をクリックすると、Firepower Chassis Manager への接続に使用するシステムの設定に一致する日付と時刻を設定できます。
- ステップ6 [保存 (Save)] をクリックします。

Firepower シャーシが指定した日付と時刻で設定されます。

(注) システム時刻の変更に10分以上かかると、自動的にログアウトされ、Firepower Chassis Manager への再ログインが必要になります。

# **Configuring SSH**

次の手順では、Firepower シャーシへの SSH アクセスを有効または無効にする方法、FXOS シャーシを SSH クライアントとして有効にする方法、さらに SSH で使用する暗号化、キー交 換、およびメッセージ認証用のさまざまなアルゴリズムを SSH サーバと SSH クライアントに 設定する方法について説明します。

SSH はデフォルトでイネーブルになります。

- ステップ1 [プラットフォーム設定(Platform Settings)]>[SSH]>[SSH サーバ(SSH Server)]の順に選 択します。
- ステップ2 Firepower シャーシへの SSH アクセスを有効化するには、[Enable SSH] チェックボックスをオンにします。SSH アクセスをディセーブルにするには、[Enable SSH] チェックボックスをオフにします。
- **ステップ3** サーバの[暗号化アルゴリズム(Encryption Algorithm)]として、許可される暗号化アルゴリズ ムごとにチェックボックスをオンにします。
  - (注) ・次の暗号化アルゴリズムは、コモンクライテリアモードではサポートされていません。
    - 3des-cbc
    - chacha20-poly1305@openssh.com
    - chacha20-poly1305@openssh.com は FIPS ではサポートされていません。FXOS シャーシで FIPS モードが有効になっている場合、chacha20-poly1305@openssh.com を暗号化アルゴリズムとして使用することはできません。
    - •次の暗号化アルゴリズムは、デフォルトでは有効になっていません。
    - aes128-cbc aes192-cbc aes265-cbc
- ステップ4 サーバの [Key Exchange Algorithm] として、許可される Diffie-Hellman (DH) キー交換ごとに チェックボックスをオンにします。DH キー交換では、いずれの当事者も単独では決定できな い共有秘密を使用します。キー交換を署名およびホストキーと組み合わせることで、ホスト認

証が実現します。このキー交換方式により、明示的なサーバ認証が可能となります。DHキー 交換の使用方法の詳細については、RFC 4253 を参照してください。

- (注) ・次のキー交換アルゴリズムは、コモンクライテリアモードではサポートされていません。
  - diffie-hellman-group14-sha256
  - curve25519-sha256
  - curve25519-sha256@libssh.org
  - FIPS モードでは、次のキー交換アルゴリズムはサポートされていません。
    - curve25519-sha256
    - curve25519-sha256@libssh.org
- **ステップ5** サーバの [Mac Algorithm] について、許可される整合性アルゴリズムごとにチェックボックス をオンにします。
- ステップ6 サーバの [ホストキー(Host Key)]について、RSA キーペアのモジュラスサイズを入力します。
   モジュラス値(ビット単位)は、1024 ~ 2048の範囲内の8の倍数です。指定するキー係数のサイズが大きいほど、RSA キーペアの生成にかかる時間は長くなります。値は2048にすることをお勧めします。
- ステップ7 サーバの[キー再生成のボリューム制限(Volume Rekey Limit)]に、FXOS がセッションを切 断するまでにその接続で許可されるトラフィックの量を KB 単位で設定します。
- **ステップ8** サーバの [キー再生成の時間制限(Time Rekey Limit)]では、FXOS がセッションを切断する 前に SSH セッションがアイドル状態を続けられる長さを分単位で設定します。
- **ステップ9** [Save]をクリックします。
- **ステップ10** [SSH クライアント (SSH Client)] タブをクリックして、FXOS シャーシの SSH クライアント をカスタマイズします。
- **ステップ11** [厳密なホストキー検査(Strict Host Keycheck)]について、[有効(enable)]、[無効(disable)]、 または[プロンプト(prompt)]を選択して、SSH ホスト キー チェックを制御します。
  - [enable]: FXOS が認識するホスト ファイルにそのホスト キーがまだ存在しない場合、接続は拒否されます。 FXOS CLI でシステム スコープまたはサービス スコープの enter ssh-host コマンドを使用して、手動でホストを追加する必要があります。
  - •[プロンプト (prompt)]:シャーシにまだ保存されていないホストキーを許可または拒否 するように求められます。
  - disable: (デフォルト) シャーシは過去に保存されたことがないホストキーを自動的に許可します。
- ステップ12 クライアントの[暗号化アルゴリズム (Encryption Algorithm)]として、許可される暗号化アル ゴリズムごとにチェックボックスをオンにします。

- (注) ・次の暗号化アルゴリズムは、コモンクライテリアモードではサポートされていません。
  - 3des-cbc
  - chacha20-poly1305@openssh.com

FXOS シャーシでコモン クライテリア モードが有効な場合、暗号化アルゴリズ ムとして 3des-cbc を使用することはできません。

- chacha20-poly1305@openssh.com は FIPS ではサポートされていません。FXOS シャーシで FIPS モードが有効になっている場合、chacha20-poly1305@openssh.com を暗号化アルゴリズムとして使用することはできません。
- •次の暗号化アルゴリズムは、デフォルトでは有効になっていません。
  - aes128-cbc aes192-cbc aes265-cbc
- ステップ13 クライアントの[キー交換アルゴリズム(Key Exchange Algorithm)]について、許可される Diffie-Hellman (DH) キー交換ごとにチェックボックスをオンにします。DH キー交換では、 いずれの当事者も単独では決定できない共有秘密を使用します。キー交換を署名およびホスト キーと組み合わせることで、ホスト認証が実現します。このキー交換方式により、明示的な サーバ認証が可能となります。DH キー交換の使用方法の詳細については、RFC 4253 を参照し てください。
  - (注) ・次のキー交換アルゴリズムは、コモンクライテリアモードではサポートされてい ません。
    - diffie-hellman-group14-sha256
    - curve25519-sha256
    - curve25519-sha256@libssh.org
    - FIPS モードでは、次のキー交換アルゴリズムはサポートされていません。
      - curve25519-sha256
      - curve25519-sha256@libssh.org
- ステップ14 クライアントの[Mac アルゴリズム (Mac Algorithm)]について、許可される整合性アルゴリズムごとにチェックボックスをオンにします。
- **ステップ15** クライアントの[キー再生成のボリューム制限(Volume Rekey Limit)]について、FXOSがセッションを切断する前にその接続で許可されるトラフィックの量を KB 単位で設定します。
- **ステップ16** クライアントの [キー再生成の時間制限(Time Rekey Limit)] について、FXOS がセッション を切断する前に SSH セッションがアイドルであることができる時間を分単位で設定します。

**ステップ17** [Save] をクリックします。

# TLS の設定

Transport Layer Security (TLS) プロトコルは、互いに通信する2つのアプリケーションの間で プライバシーとデータの整合性を確保します。FXOSシャーシと外部デバイスとの通信で許容 する最小TLSバージョンは、FXOS CLIを使用して設定できます。新しいバージョンのTLSで は通信のセキュリティを強化できる一方、古いバージョンのTLSでは古いアプリケーション との後方互換性を維持できます。

たとえば、FXOS シャーシで設定されている最小 TLS バージョンが vl.1 の場合、クライアン トブラウザが vl.0 だけを実行するように設定されていると、クライアントは HTTPS を使用し て FXOS Chassis Manager との接続を開くことができません。したがって、ピアアプリケーショ ンと LDAP サーバを適切に設定する必要があります。

次の手順で、FXOSシャーシと外部デバイス間の通信で許容する最小TSLバージョンを設定、 表示する方法を説明します。

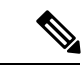

(注)

• FXOS 2.3(1) リリースの時点では、FXOS シャーシのデフォルト最小TLS バージョンはv1.1 です。

#### 手順

ステップ1 システム モードに入ります。

Firepower-chassis# scope system

**ステップ2**システムで使用できる TLS バージョンのオプションを表示します。

Firepower-chassis /system # set services tls-ver

#### 例:

```
Firepower-chassis /system #
Firepower-chassis /system # set services tls-ver
    v1_0 v1.0
    v1_1 v1.1
    v1_2 v1.2
```

ステップ3 最小 TLS バージョンを設定します。

Firepower-chassis /system # set services tls-ver version

#### 例:

```
Firepower-chassis /system #
Firepower-chassis /system # set services tls-ver v1_2
```

#### ステップ4 設定をコミットします。

Firepower-chassis /system # commit-buffer

ステップ5 システムで設定されている最小 TLS バージョンを表示します。

Firepower-chassis /system # scope services

Firepower-chassis /system/services # show

例:

```
Firepower-chassis /system/services # show
Name: ssh
    Admin State: Enabled
    Port: 22
Kex Algo: Diffie Hellman Group1 Sha1, Diffie Hellman Group14 Sha1
Mac Algo: Hmac Sha1, Hmac Sha1 96, Hmac Sha2 512, Hmac Sha2 256
Encrypt Algo: 3des Cbc, Aes256 Cbc, Aes128 Cbc, Aes192 Cbc, Aes256 Ctr, Aes128 Ctr, Ae
s192 Ctr
Auth Algo: Rsa
    Host Key Size: 2048
Volume: None Time: None
Name: telnet
   Admin State: Disabled
    Port: 23
Name: https
    Admin State: Enabled
    Port: 443
    Operational port: 443
    Key Ring: default
    Cipher suite mode: Medium Strength
    Cipher suite: ALL: !ADH: !EXPORT40: !EXPORT56: !LOW: !RC4: !MD5: !IDEA: +HIGH: +MEDIU
M:+EXP:+eNULL
    Https authentication type: Cert Auth
    Crl mode: Relaxed
TLS:
    TLS version: v1.2
```

# Telnet の設定

次の手順は、Firepower シャーシへの Telnet アクセスを有効または無効にする方法を示しています。デフォルトでは、Telnet はディセーブルになっています。

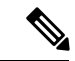

(注) 現在、Telnet は CLI を使用してのみ設定できます。

手順

ステップ1 システム モードに入ります。

Firepower-chassis # scope system

ステップ2 システム サービス モードを開始します。

Firepower-chassis /system # scope services

**ステップ3** Firepower シャーシへの Telnet アクセスを設定するには、次のいずれかを実行します。

- Firepower シャーシへの Telnet アクセスを許可するには、次のコマンドを入力します。 Firepower-chassis /system/services # **enable telnet-server**
- Firepower シャーシへの Telnet アクセスを拒否するには、次のコマンドを入力します。 Firepower-chassis /system/services # disable telnet-server

ステップ4 トランザクションをシステム設定にコミットします。

Firepower /system/services # commit-buffer

#### 例

次に、Telnet を有効にし、トランザクションを確定する例を示します。

```
Firepower-chassis# scope system

Firepower-chassis /system # scope services

Firepower-chassis /services # enable telnet-server

Firepower-chassis /services* # commit-buffer

Firepower-chassis /services #
```

# SNMP の設定

Firepower シャーシに Simple Network Management Protocol (SNMP) を設定するには、[SNMP] ページを使用します。詳細については、次のトピックを参照してください。

## SNMP の概要

簡易ネットワーク管理プロトコル (SNMP) は、SNMP マネージャとエージェント間の通信用 メッセージフォーマットを提供する、アプリケーションレイヤプロトコルです。SNMPでは、 ネットワーク内のデバイスのモニタリングと管理に使用する標準フレームワークと共通言語が 提供されます。

SNMP フレームワークは3つの部分で構成されます。

- SNMPマネージャ:SNMPを使用してネットワークデバイスのアクティビティを制御し、 モニタリングするシステム
- SNMP エージェント: Firepower のデータを維持し、必要に応じてそのデータを SNMP マネージャに報告する Firepower シャーシ内のソフトウェアコンポーネント。Firepower シャーシには、エージェントと一連の MIB が含まれています。SNMP エージェントを有効にし、

マネージャとエージェント間のリレーションシップを作成するには、Firepower Chassis Manager または FXOS CLI で SNMP を有効にし、設定します。

管理情報ベース(MIB): SNMP エージェント上の管理対象オブジェクトのコレクション。

Firepower シャーシは、SNMPv1、SNMPv2c、および SNMPv3 をサポートします。SNMPv1 お よび SNMPv2c はどちらも、コミュニティベース形式のセキュリティを使用します。SNMP は 次のように定義されています。

- RFC 3410 (http://tools.ietf.org/html/rfc3410)
- RFC 3411 (http://tools.ietf.org/html/rfc3411)
- RFC 3412 (http://tools.ietf.org/html/rfc3412)
- RFC 3413 (http://tools.ietf.org/html/rfc3413)
- RFC 3414 (http://tools.ietf.org/html/rfc3414)
- RFC 3415 (http://tools.ietf.org/html/rfc3415)
- RFC 3416 (http://tools.ietf.org/html/rfc3416)
- RFC 3417 (http://tools.ietf.org/html/rfc3417)
- RFC 3418 (http://tools.ietf.org/html/rfc3418)
- RFC 3584 (http://tools.ietf.org/html/rfc3584)

(注)

SNMP バージョン1および 2c には、重大な既知のセキュリティ問題があるので注意してくだ さい。これらのバージョンでは、すべての情報が暗号化されずに送信されます。これらのバー ジョンで唯一の認証形式として機能するコミュニティストリングも含まれます。

### **SNMP** 通知

SNMPの重要な機能の1つは、SNMPエージェントから通知を生成できることです。これらの 通知では、要求をSNMPマネージャから送信する必要はありません。通知は、不正なユーザ認 証、再起動、接続の切断、隣接ルータとの接続の切断、その他の重要なイベントを表示しま す。

Firepower シャーシは、トラップまたはインフォームとして SNMP 通知を生成します。SNMP マネージャはトラップ受信時に確認応答を送信せず、Firepower シャーシはトラップが受信さ れたかどうかを確認できないため、トラップの信頼性はインフォームよりも低くなります。イ ンフォーム要求を受信する SNMP マネージャは、SNMP応答プロトコルデータユニット (PDU) でメッセージの受信を確認応答します。Firepower シャーシが PDU を受信しない場合、イン フォーム要求を再送できます。 ただし、インフォームは SNMPv2c でのみ使用可能ですが、安全ではないと考えられているため、推奨されません。

## SNMP セキュリティ レベルおよび権限

SNMPv1、SNMPv2c、およびSNMPv3 はそれぞれ別のセキュリティモデルを表します。セキュ リティモデルと選択したセキュリティレベルの組み合わせにより、SNMP メッセージの処理 中に適用されるセキュリティメカニズムが決まります。

セキュリティレベルは、SNMPトラップに関連付けられているメッセージを表示するために必要な特権を決定します。権限レベルは、メッセージが開示されないよう保護または認証の必要があるかどうかを決定します。サポートされるセキュリティレベルは、セキュリティモデルが設定されているかによって異なります。SNMPセキュリティレベルは、次の権限の1つ以上をサポートします。

- noAuthNoPriv:認証なし、暗号化なし
- authNoPriv:認証あり、暗号化なし
- authPriv:認証あり、暗号化あり

SNMPv3では、セキュリティモデルとセキュリティレベルの両方が提供されています。セキュ リティモデルは、ユーザおよびユーザが属するロールを設定する認証方式です。セキュリティ レベルとは、セキュリティモデル内で許可されるセキュリティのレベルです。セキュリティ モデルとセキュリティレベルの組み合わせにより、SNMPパケット処理中に採用されるセキュ リティメカニズムが決まります。

## SNMP セキュリティ モデルとレベルのサポートされている組み合わせ

次の表に、セキュリティモデルとレベルの組み合わせの意味を示します。

| モデ<br>ル | 水準器          | 認証                                    | 暗号<br>化 | 結果                             |
|---------|--------------|---------------------------------------|---------|--------------------------------|
| v1      | noAuthNoPriv | コミュニティ ストリ<br>ング(Community<br>string) | なし      | コミュニティ ストリングの照合を使用し<br>て認証します。 |
| v2c     | noAuthNoPriv | コミュニティ ストリ<br>ング(Community<br>string) | なし      | コミュニティ ストリングの照合を使用し<br>て認証します。 |

表 1: SNMP セキュリティ モデルおよびセキュリティ レベル

| モデ<br>ル | 水準器          | 認証                   | 暗号<br>化 | 結果                                                                                                    |
|---------|--------------|----------------------|---------|----------------------------------------------------------------------------------------------------|
| v3      | noAuthNoPriv | [ユーザ名<br>(Username)] | なし      | ユーザ名の照合を使用して認証します。<br>(注) 設定することはできますが、<br>FXOS では SNMP バージョン 3<br>で noAuthNoPriv を使用すること<br>はできません。        |
| v3      | authNoPriv   | HMAC-SHA             | なし      | HMAC Secure Hash Algorithm (SHA) に基<br>づいて認証します。                                                            |
| v3      | authPriv     | HMAC-SHA             | DES     | HMAC-SHA アルゴリズムに基づいて認証<br>します。データ暗号規格(DES)の56<br>ビット暗号化、および暗号ブロック連鎖<br>(CBC)DES(DES-56)標準に基づいた<br>認証を提供します。 |

### SNMPv3 セキュリティ機能

SNMPv3は、ネットワーク経由のフレームの認証と暗号化を組み合わせることによって、デバイスへのセキュアアクセスを実現します。SNMPv3は、設定済みユーザによる管理動作のみを許可し、SNMPメッセージを暗号化します。SNMPv3ユーザベースセキュリティモデル(USM)はSNMPメッセージレベルセキュリティを参照し、次のサービスを提供します。

- メッセージの完全性:メッセージが不正な方法で変更または破壊されていないことを保証 します。また、データシーケンスが、通常発生するものよりも高い頻度で変更されていな いことを保証します。
- ・メッセージ発信元の認証:受信データを発信したユーザのアイデンティティが確認されたことを保証します。
- ・メッセージの機密性および暗号化:不正なユーザ、エンティティ、プロセスに対して情報 を利用不可にしたり開示しないようにします。

## SNMP サポート

Firepower シャーシは SNMP の次のサポートを提供します。

#### MIB のサポート

Firepower シャーシは、MIB への読み取り専用アクセスをサポートします。

利用可能な特定の MIB の詳細とその入手場所については、『Cisco FXOS MIB Reference Guide』 を参照してください。

#### SNMPv3 ユーザの認証プロトコル

Firepowerシャーシは、SNMPv3ユーザのHMAC-SHA-96 (SHA) 認証プロトコルをサポートします。

#### SNMPv3 ユーザの AES プライバシー プロトコル

Firepower シャーシは、SNMPv3 メッセージ暗号化用プライバシー プロトコルの1つとして、 Advanced Encryption Standard (AES) を使用し、RFC 3826 に準拠します。

プライバシーパスワード(privオプション)では、SNMPセキュリティ暗号化方式としてDES または128 ビット AES を選択できます。AES-128 の設定を有効にして、SNMPv3 ユーザ用の プライバシーパスワードを含めると、Firepower シャーシはそのプライバシーパスワードを使 用して128 ビット AES キーを生成します。AES priv パスワードは、8 文字以上にします。パス フレーズをクリア テキストで指定する場合、最大 64 文字を指定できます。

## SNMP の有効化および SNMP プロパティの設定

- ステップ1 [プラットフォーム設定(Platform Settings)]>[SNMP]を選択します。
- ステップ2 [SNMP] 領域で、次のフィールドに入力します。

| 名前                              | 説明                                                                    |
|---------------------------------|-----------------------------------------------------------------------|
| [管理状態(Admin State)]<br>チェックボックス | SNMPを有効にするかまたは無効にするか。システムにSNMP<br>サーバとの統合が含まれる場合にだけこのサービスを有効に<br>します。 |
| [ポート (Port)]フィールド               | Firepower シャーシが SNMP ホストと通信するためのポート。<br>デフォルト ポートは変更できません。            |

| 名前                                   | 説明                                                                                                    |
|--------------------------------------|----------------------------------------------------------------------------------------------------|
| [Community/Username] フィー<br>ルド       | (任意)SNMPv1およびv2のポーリングに使用するコミュニ<br>ティストリング。                                                                                                    |
|                                      | SNMP コミュニティ名を指定すると、SNMP リモートマネー<br>ジャからのポーリング要求に対して SNMP バージョン 1 およ<br>び2c も自動的に有効になります。このフィールドは SNMP v3<br>には適用されません。                                       |
|                                      | SNMP バージョン1および 2c には、重大な既知のセキュリ<br>ティ問題があるので注意してください。これらのバージョン<br>では、すべての情報が暗号化されずに送信されます。コミュ<br>ニティストリングは、これらのバージョンで唯一の認証形式<br>として機能します。                    |
|                                      | <ol> <li>1~32 文字の英数字文字列を入力します。@(アットマーク)、\(バックスラッシュ)、"(二重引用符)、?(疑問符)または空欄スペースは使用しないでください。デフォルトは public です。</li> </ol>                                         |
|                                      | [Community/Username] フィールドがすでに設定されている場合、空白フィールドの右側のテキストは[Set: Yes] を読み取ります。[Community/Username] フィールドに値が入力されていない場合、空白フィールドの右側のテキストは [Set: No] を読み取ります。       |
|                                      | <ul> <li>(注) CLI コマンド set snmp community を使用して既存の<br/>コミュニティストリングを削除することで、SNMP<br/>リモートマネージャからのポーリング要求に対して<br/>SNMPバージョン1および2cを無効にすることがで<br/>きます。</li> </ul> |
| [System Administrator Name]<br>フィールド | SNMPの実装担当者の連絡先。<br>電子メールアドレス、名前、電話番号など、255文字までの<br>文字列を入力します。                                                                                                |
| [Location]フィールド                      | SNMP エージェント(サーバ)が動作するホストの場所。<br>最大 510 文字の英数字を入力します。                                                                                                    |

ステップ3 [保存 (Save)]をクリックします。

#### 次のタスク

SNMP トラップおよびユーザを作成します。

# SNMP トラップの作成

次の手順では、SNMP トラップを作成する方法について説明します。

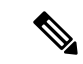

(注) 最大 8 つの SNMP トラップを定義できます。

- ステップ1 [Platform Settings] > [SNMP] を選択します。
- ステップ2 [SNMP Traps] 領域で、[Add] をクリックします。
- **ステップ3** [SNMP トラップの追加(Add SNMP Trap)]ダイアログボックスで、次のフィールドに値を入 力します。

| 名前                             | 説明                                                                                                    |
|--------------------------------|----------------------------------------------------------------------------------------------------|
| [Host Name] フィールド              | Firepower シャーシからのトラップを受信する SNMP ホストの<br>ホスト名または IP アドレス。                                                                     |
| [Community/Username] フィー<br>ルド | トラップの宛先へのアクセスを許可するために必要な<br>SNMPv1/v2cコミュニティストリングまたは SNMPv3 ユーザ<br>名を入力します。これは、SNMPサービスに設定されたコミュ<br>ニティまたはユーザ名と同じである必要があります。 |
|                                | 1~32文字の英数字文字列を入力します。@(アットマーク)、\(バックスラッシュ)、"(二重引用符)、?(疑問符)または空欄スペースは使用しないでください。                                               |
| [Port] フィールド                   | <ul> <li>Firepower シャーシがトラップのために SNMP ホストと通信するポート。</li> <li>1~65535 の整数を入力します。</li> </ul>                                    |

| 名前                   | 説明                                                                                                    |  |  |
|----------------------|----------------------------------------------------------------------------------------------------|--|--|
| [Version] フィールド      | トラップに使用される SNMP バージョンおよびモデル。次の<br>いずれかになります。                                                                                  |  |  |
|                      | • V1                                                                                                    |  |  |
|                      | • [V2]                                                                                                    |  |  |
|                      | • V3                                                                                                    |  |  |
|                      | (注) SNMPバージョン1および2cには、重大な既知のセキュリティ問題があるので注意してください。これらのバージョンでは、すべての情報が暗号化されずに送信されます。これらのバージョンで唯一の認証形式として機能するコミュニティストリングも含まれます。 |  |  |
| [Type] フィールド         | 送信するトラップのタイプを指定します。                                                                                                    |  |  |
|                      | • [Traps]                                                                                                    |  |  |
|                      | •[Informs] ([Version] が <b>V2</b> の場合にのみ有効)                                                                                   |  |  |
| [v3 Privilege] フィールド | バージョンで <b>V3</b> を選択した場合は、トラップに関連付ける権限を指定します。                                                                                 |  |  |
|                      | • [Auth]:認証あり、暗号化なし                                                                                                    |  |  |
|                      | • [Noauth]:認証なし、暗号化なしこれを選択することは<br>できますが、FXOS は SNMPv3 でこのセキュリティレベ<br>ルをサポートしていないことに注意してください。                                 |  |  |
|                      | • [Priv] : 認証あり、暗号化あり                                                                                                    |  |  |

**ステップ4** [OK] をクリックして、[Add SNMP Trap] ダイアログボックスを閉じます。 ステップ5 [保存 (Save)] をクリックします。

# SNMP トラップの削除

手順

ステップ1 [プラットフォーム設定(Platform Settings)]>[SNMP]を選択します。

ステップ2 [SNMP Traps] 領域で、削除するトラップに対応するテーブルの行の [Delete] アイコンをクリックします。

## SNMPv3 ユーザの作成

- ステップ1 [プラットフォーム設定(Platform Settings)]>[SNMP]を選択します。
- ステップ2 [SNMP Users] 領域で、[Add] をクリックします。
- ステップ3 [SNMP ユーザの追加 (Add SNMP User)]ダイアログボックスで、次のフィールドに値を入力 します。

| 名前                                     | 説明                                                                                                    |
|----------------------------------------|----------------------------------------------------------------------------------------------------|
| [Name] フィールド                           | SNMPv3 ユーザに割り当てられているユーザ名。                                                                              |
|                                        | 32 文字まで入力します。名前の先頭は文字である必要があり<br>ます。有効な文字は、文字、数字、_(アンダースコア)で<br>す。(ピリオド)、@(アットマーク)、-(ハイフン)も指<br>定できます。 |
| [Auth Type] フィールド                      | 許可タイプ: <b>SHA</b> 。                                                                                    |
| [AES-128 の使用(Use<br>AES-128)] チェックボックス | オンにすると、このユーザにAES-128暗号化が使用されます。                                                                        |

| 名前                       | 説明                                                                                                    |
|--------------------------|----------------------------------------------------------------------------------------------------|
| [Password] フィールド         | このユーザのパスワード。                                                                                                    |
|                          | Firepower eXtensible Operating System では、次の要件を満たさないパスワードは拒否されます。                                                                                                    |
|                          | <ul> <li>8~80文字を含む。</li> </ul>                                                                                                    |
|                          | <ul> <li>含められるのは、文字、数字、および次の文字のみです。</li> </ul>                                                                                                    |
|                          | ~`!@#%^&*()+{}[] \:;'''<,>./                                                                                                    |
|                          | • 次の記号を含まない。\$(ドル記号)、? (疑問符)、<br>「=」 (等号)。                                                                                                    |
|                          | ・5つ以上の異なる文字を含める必要があります。                                                                                                    |
|                          | <ul> <li>・連続するインクリメントまたはデクリメントの数字また<br/>は文字をたくさん含めないでください。たとえば、<br/>「12345」は4つ、「ZYXW」は3つ文字列が続いていま<br/>す。このような文字の合計数が特定の制限を超えると(通<br/>常は約4~6回発生)、簡素化チェックに失敗します。</li> </ul> |
|                          | (注) 連続するインクリメントまたはデクリメント文<br>字列の間に連続しないインクリメントまたはデ<br>クリメント文字列が含まれても、文字数はリ<br>セットされません。たとえば、abcd&!21はパス<br>ワードチェックに失敗しますが、abcd&!25 は<br>失敗しません。                           |
| [Confirm Password] フィールド | 確認のためのパスワードの再入力。                                                                                                    |

| 名前                                  | 説明                                                                                                    |
|-------------------------------------|----------------------------------------------------------------------------------------------------|
| [プライバシー パスワード                       | このユーザのプライバシー パスワード。                                                                                                    |
| (Privacy Password)] フィール<br>ド       | Firepower eXtensible Operating System では、次の要件を満たさないパスワードは拒否されます。                                                                                                    |
|                                     | <ul> <li>8~80文字を含む。</li> </ul>                                                                                                    |
|                                     | <ul> <li>含められるのは、文字、数字、および次の文字のみです。</li> </ul>                                                                                                    |
|                                     | ~`!@#%^&*()+{}[] \:;'''<,>./                                                                                                    |
|                                     | <ul> <li>・次の記号を含まない。\$(ドル記号)、?(疑問符)、</li> <li>「=」(等号)。</li> </ul>                                                                                                    |
|                                     | <ul> <li>5つ以上の異なる文字を含める必要があります。</li> </ul>                                                                                                    |
|                                     | <ul> <li>・連続するインクリメントまたはデクリメントの数字また<br/>は文字をたくさん含めないでください。たとえば、<br/>「12345」は4つ、「ZYXW」は3つ文字列が続いていま<br/>す。このような文字の合計数が特定の制限を超えると(通<br/>常は約4~6回発生)、簡素化チェックに失敗します。</li> </ul>        |
|                                     | <ul> <li>(注) 連続するインクリメントまたはデクリメント文<br/>字列の間に連続しないインクリメントまたはデ<br/>クリメント文字列が含まれても、文字数はリ<br/>セットされません。たとえば、abcd&amp;!21はパス<br/>ワードチェックに失敗しますが、abcd&amp;!25 は<br/>失敗しません。</li> </ul> |
| [Confirm Privacy Password]<br>フィールド | 確認のためのプライバシー パスワードの再入力。                                                                                                    |

ステップ4 [OK] をクリックして [Add SNMP User] ダイアログボックスを閉じます。

ステップ5 [保存 (Save)]をクリックします。

## SNMPv3 ユーザの削除

手順

ステップ1 [プラットフォーム設定(Platform Settings)]>[SNMP]を選択します。

ステップ2 [SNMP Users] 領域で、削除するユーザに対応するテーブルの行の [Delete] アイコンをクリックします。

# HTTPS の設定

ここでは、Firepower 4100/9300 シャーシ で HTTPS を設定する方法を説明します。

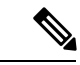

 (注) Firepower Chassis Manager または FXOS CLI を使用して HTTPS ポートを変更できます。他の HTTPS の設定はすべて、FXOS CLI を使用してのみ設定できます。

# 証明書、キー リング、トラスト ポイント

HTTPS は、公開キーインフラストラクチャ(PKI)を使用してクライアントのブラウザと Firepower 4100/9300 シャーシ などの 2 つのデバイス間でセキュアな通信を確立します。

#### 暗号キーとキー リング

各 PKI デバイスは、内部キー リングに非対称の Rivest-Shamir-Adleman (RSA) 暗号キーのペ ア (1つはプライベート、もう1つはパブリック)を保持します。いずれかのキーで暗号化さ れたメッセージは、もう一方のキーで復号化できます。暗号化されたメッセージを送信する場 合、送信者は受信者の公開キーで暗号化し、受信者は独自の秘密キーを使用してメッセージを 復号化します。送信者は、独自の秘密キーで既知のメッセージを暗号化(「署名」とも呼ばれ ます)して公開キーの所有者を証明することもできます。受信者が該当する公開キーを使用し てメッセージを正常に復号化できる場合は、送信者が対応する秘密キーを所有していることが 証明されます。暗号キーの長さはさまざまであり、通常の長さは512 ビット ~ 2048 ビットで す。通常、長いキーは短いキーよりもより安全です。FXOS では最初に 2048 ビットのキーペ アを含むデフォルトのキーリングが提供されます。そして、追加のキーリングを作成できま す。

クラスタ名が変更されたり、証明書が期限切れになったりした場合は、デフォルトのキーリン グ証明書を手動で再生成する必要があります。

#### 証明書

セキュアな通信を準備するには、まず2つのデバイスがそれぞれのデジタル証明書を交換しま す。証明書は、デバイスの ID に関する署名済み情報とともにデバイスの公開キーを含むファ イルです。暗号化された通信をサポートするために、デバイスは独自のキーペアと独自の自己 署名証明書を生成できます。リモートユーザが自己署名証明書を提示するデバイスに接続する 場合、ユーザはデバイスの ID を簡単に検証することができず、ユーザのブラウザは最初に認 証に関する警告を表示します。デフォルトでは、FXOSにはデフォルトのキーリングからの公 開キーを含む組み込みの自己署名証明書が含まれます。

#### トラストポイント

FXOSに強力な認証を提供するために、デバイスのIDを証明する信頼できるソース(つまり、 トラストポイント)からサードパーティ証明書を取得し、インストールできます。サードパー ティ証明書は、発行元トラストポイント(ルート認証局(CA)、中間CA、またはルートCA につながるトラストチェーンの一部となるトラストアンカーのいずれか)によって署名され ます。新しい証明書を取得するには、FXOSで証明書要求を生成し、トラストポイントに要求 を送信する必要があります。

C)

重要 証明書は、Base64 エンコード X.509 (CER) フォーマットである必要があります。

### キーリングの作成

FXOSは、デフォルトキーリングを含め、最大8個のキーリングをサポートします。

#### 手順

ステップ1 セキュリティモードを開始します。

Firepower-chassis # scope security

ステップ2 キーリングを作成し、名前を付けます。

Firepower-chassis # create keyring keyring-name

ステップ3 SSL キーのビット長を設定します。

Firepower-chassis # set modulus {mod1024 | mod1536 | mod2048 | mod512}

**ステップ4** トランザクションをコミットします。

Firepower-chassis # commit-buffer

#### 例

次の例は、1024 ビットのキーサイズのキーリングを作成します。

```
Firepower-chassis# scope security
Firepower-chassis /security # create keyring kr220
Firepower-chassis /security/keyring* # set modulus mod1024
Firepower-chassis /security/keyring* # commit-buffer
Firepower-chassis /security/keyring #
```

#### 次のタスク

このキーリングの証明書要求を作成します。

### デフォルト キー リングの再生成

クラスタ名が変更されたり、証明書が期限切れになったりした場合は、デフォルトのキーリン グ証明書を手動で再生成する必要があります。

#### 手順

ステップ1 セキュリティモードを開始します。

Firepower-chassis # scope security

- **ステップ2** デフォルト キー リングでキー リング セキュリティ モードに入ります。 Firepower-chassis /security # scope keyring default
- ステップ3 デフォルトキーリングを再生成します。

Firepower-chassis /security/keyring # set regenerate yes

**ステップ4** トランザクションをコミットします。

Firepower-chassis # commit-buffer

#### 例

次に、デフォルトキーリングを再生成する例を示します。

```
Firepower-chassis# scope security
Firepower-chassis /security # scope keyring default
Firepower-chassis /security/keyring* # set regenerate yes
Firepower-chassis /security/keyring* # commit-buffer
Firepower-chassis /security/keyring #
```

## キーリングの証明書要求の作成

### 基本オプション付きのキー リングの証明書要求の作成

手順

ステップ1 セキュリティモードを開始します。

Firepower-chassis # scope security

ステップ2 キー リングのコンフィギュレーション モードに入ります。

Firepower-chassis /security # scope keyring keyring-name

ステップ3 指定された IPv4 または IPv6 アドレス、またはファブリック インターコネクトの名前を使用して証明書要求を作成します。証明書要求のパスワードを入力するように求められます。

Firepower-chassis /security/keyring # create certreq {ip [ipv4-addr | ipv6-v6] | subject-name name}

**ステップ4** トランザクションをコミットします。

Firepower-chassis /security/keyring/certreq # commit-buffer

**ステップ5** コピーしてトラスト アンカーまたは認証局に送信可能な証明書要求を表示します。

Firepower-chassis /security/keyring # show certreq

#### 例

```
次の例では、基本オプション付きのキーリングについて IPv4 アドレスで証明書要求を
作成して表示します。
```

```
Firepower-chassis# scope security
Firepower-chassis /security # scope keyring kr220
Firepower-chassis /security/keyring # create certreq ip 192.168.200.123 subject-name
sjc04
Certificate request password:
Confirm certificate request password:
Firepower-chassis /security/keyring* # commit-buffer
Firepower-chassis /security/keyring # show certreq
Certificate request subject name: sjc04
Certificate request ip address: 192.168.200.123
Certificate request e-mail name:
Certificate request country name:
State, province or county (full name):
Locality (eg, city):
Organization name (eg, company):
Organization Unit name (eg, section):
Request:
----BEGIN CERTIFICATE REQUEST----
MIIBfTCB5wIBADARMQ8wDQYDVQQDEwZzYW1jMDQwqZ8wDQYJKoZIhvcNAQEBBQAD
gY0AMIGJAoGBALpKn1t8qMZO4UGqILKFXQQc2c8b/vW2rnRF80PhKbhghLA1YZ1F
JqcYEG5Y11+vgohLBTd45s0GC8m4RTLJWHo4SwccAUXQ5Zngf45YtX1WsylwUWV4
Ore/zgTk/WCd56RfOBvWR2Dtztu2pGA14sd761zLxt29K7R8mzj6CAUVAgMBAAGg
LTArBgkqhkiG9w0BCQ4xHjAcMBoGA1UdEQEB/wQQMA6CBnNhbWMwNIcECsEiXjAN
BakahkiG9w0BA00FAA0Ba0CsxN0gUHYGFoOw56RwOueLTNPnrndgUwuZHU003Teg
nhsyu4satpyiPqVV9viKZ+spvc6x5PWIcTWqHhH8BimOb/00KuG8kwfIGGsEDlAv
TTYvUP+BZ9OFiPbRIA718S+V8ndXr1HejiQGxlDNqoN+odCXPc5kjoXD01ZTL09H
BA==
----END CERTIFICATE REQUEST----
```

Firepower-chassis /security/keyring #

#### 次のタスク

・証明書要求のテキストを BEGIN および END 行を含めてコピーし、ファイルに保存します。キーリングの証明書を取得するため、証明書要求を含むファイルをトラストアンカーまたは認証局に送信します。

 トラストポイントを作成し、トラストアンカーから受け取ったトラストの証明書の証明 書チェーンを設定します。

### 詳細オプション付きのキー リングの証明書要求の作成

| ステップ1          | セキュリティモードを開始します。                                                                                                    |
|----------------|----------------------------------------------------------------------------------------------------|
|                | Firepower-chassis # scope security                                                                                      |
| ステップ <b>2</b>  | キー リングのコンフィギュレーション モードに入ります。                                                                                            |
|                | Firepower-chassis /security # scope keyring keyring-name                                                                |
| ステップ <b>3</b>  | 証明書要求を作成します。                                                                                                    |
|                | Firepower-chassis /security/keyring # create certreq                                                                    |
| ステップ4          | 会社が存在している国の国コードを指定します。                                                                                                  |
|                | Firepower-chassis /security/keyring/certreq* # set country country name                                                 |
| ステップ5          | 要求に関連付けられたドメイン ネーム サーバ(DNS)アドレスを指定します。                                                                                  |
|                | Firepower-chassis /security/keyring/certreq* # set dns DNS Name                                                         |
| ステップ6          | 証明書要求に関連付けられた電子メール アドレスを指定します。                                                                                          |
|                | Firepower-chassis /security/keyring/certreq* # set e-mail E-mail name                                                   |
| ステップ <b>7</b>  | Firepower 4100/9300 シャーシの IP アドレスを指定します。                                                                                |
|                | Firepower-chassis /security/keyring/certreq* # set ip {certificate request ip-address/certificate request ip6-address } |
| ステップ8          | 証明書を要求している会社の本社が存在する市または町を指定します。                                                                                        |
|                | Firepower-chassis /security/keyring/certreq* # set locality locality name (eg, city)                                    |
| ステップ <b>9</b>  | 証明書を要求している組織を指定します。                                                                                                    |
|                | Firepower-chassis /security/keyring/certreq* # set org-name organization name                                           |
| ステップ10         | 組織ユニットを指定します。                                                                                                    |
|                | Firepower-chassis /security/keyring/certreq* # set org-unit-name organizational unit name                               |
| ステップ 11        | 証明書要求に関するオプションのパスワードを指定します。                                                                                             |
|                | Firepower-chassis /security/keyring/certreq* # set password certificate request password                                |
| ステップ <b>12</b> | 証明書を要求している会社の本社が存在する州または行政区分を指定します。                                                                                     |
|                | Firepower-chassis /security/keyring/certreq* # set state state, province or county                                      |

ステップ13 Firepower 4100/9300 シャーシ の完全修飾ドメイン名を指定します。

Firepower-chassis /security/keyring/certreq\* # set subject-name certificate request name

**ステップ14** トランザクションをコミットします。

Firepower-chassis /security/keyring/certreq # commit-buffer

**ステップ15** コピーしてトラストアンカーまたは認証局に送信可能な証明書要求を表示します。

Firepower-chassis /security/keyring # show certreq

#### 例

次の例では、詳細オプション付きのキーリングについてIPv4アドレスで証明書要求を 作成して表示します。

```
Firepower-chassis# scope security
Firepower-chassis /security # scope keyring kr220
Firepower-chassis /security/keyring # create certreq
Firepower-chassis /security/keyring/certreq* # set ip 192.168.200.123
Firepower-chassis /security/keyring/certreq* # set subject-name sjc04
Firepower-chassis /security/keyring/certreq* # set country US
Firepower-chassis /security/keyring/certreq* # set dns bg1-samc-15A
Firepower-chassis /security/keyring/certreq* # set email test@cisco.com
Firepower-chassis /security/keyring/certreq* # set locality new york city
Firepower-chassis /security/keyring/certreq* # set org-name "Cisco Systems"
Firepower-chassis /security/keyring/certreq* # set org-unit-name Testing
Firepower-chassis /security/keyring/certreq* # set state new york
Firepower-chassis /security/keyring/certreg* # commit-buffer
Firepower-chassis /security/keyring/certreq # show certreq
Certificate request subject name: sjc04
Certificate request ip address: 192.168.200.123
Certificate request e-mail name: test@cisco.com
Certificate request country name: US
State, province or county (full name): New York
Locality name (eg, city): new york city
Organization name (eg, company): Cisco
Organization Unit name (eg, section): Testing
Request:
----BEGIN CERTIFICATE REQUEST----
MIIBfTCB5wIBADARMQ8wDQYDVQQDEwZzYW1jMDQwqZ8wDQYJKoZIhvcNAQEBBQAD
gY0AMIGJAoGBALpKn1t8qMZO4UGqILKFXQQc2c8b/vW2rnRF80PhKbhghLA1YZ1F
JqcYEG5Y11+vqohLBTd45s0GC8m4RTLJWHo4SwccAUXQ5Znqf45YtX1WsylwUWV4
0re/zgTk/WCd56RfOBvWR2Dtztu2pGA14sd761zLxt29K7R8mzj6CAUVAgMBAAGg
LTArBqkqhkiG9w0BCQ4xHjAcMBoGA1UdEQEB/wQQMA6CBnNhbWMwNIcECsEiXjAN
BgkqhkiG9w0BAQQFAAOBgQCsxN0qUHYGFoQw56RwQueLTNPnrndqUwuZHUO03Teg
```

nhsyu4satpyiPqVV9viKZ+spvc6x5PWIcTWgHhH8BimOb/0OKuG8kwfIGGsEDlAv TTYvUP+BZ9OFiPbRIA718S+V8ndXr1HejiQGxlDNqoN+odCXPc5kjoXD0lZTL09H BA==

----END CERTIFICATE REQUEST----

Firepower-chassis /security/keyring/certreq #

#### 次のタスク

- ・証明書要求のテキストを BEGIN および END 行を含めてコピーし、ファイルに保存します。キーリングの証明書を取得するため、証明書要求を含むファイルをトラストアンカーまたは認証局に送信します。
- トラストポイントを作成し、トラストアンカーから受け取ったトラストの証明書の証明 書チェーンを設定します。

## トラスト ポイントの作成

手順

ステップ1 セキュリティモードを開始します。

Firepower-chassis # scope security

ステップ2 トラストポイントを作成します。

Firepower-chassis /security # create trustpoint name

ステップ3 このトラストポイントの証明書情報を指定します。

Firepower-chassis /security/trustpoint # set certchain [certchain]

コマンドで証明書情報を指定しない場合、ルート認証局(CA)への認証パスを定義するトラ ストポイントのリストまたは証明書を入力するように求められます。入力内容の次の行に、 ENDOFBUF と入力して終了します。

- 重要 証明書は、Base64 エンコード X.509 (CER) フォーマットである必要があります。
- **ステップ4** トランザクションをコミットします。

Firepower-chassis /security/trustpoint # commit-buffer

#### 例

次の例は、トラストポイントを作成し、トラストポイントに証明書を提供します。

```
Firepower-chassis# scope security
Firepower-chassis /security # create trustpoint tPoint10
Firepower-chassis /security/trustpoint* # set certchain
Enter lines one at a time. Enter ENDOFBUF to finish. Press ^C to abort.
Trustpoint Certificate Chain:
> ----BEGIN CERTIFICATE-----
> MIIDMDCCApmgAwIBAgIBADANBgkqhkiG9w0BAQQFADB0MQswCQYDVQQGewJVUZEL
> BxMMU2FuIEpvc2UsIENBMRUwEwYDVQQKEwxFeGFtcGxlIEluYy4xEZARBgNVBAsT
> ClRlc3QgR3JvdXAxGTAXBgNVBAMTEHRlc3QuZXhhbXBsZS5jb20xHzAdBgkqhkiG
> 9w0BCQEWEHVzZXJAZXhhbXBsZS5jb20wgZ8wDQYJKoZIhvcNAQEBBQADgY0AMIGJ
> AoGBAMZw4nTepNIDhVzb0j7Z2Je4xAG56zmSHRMQeOGHemdh66u2/XAoLx7YCCYU
```

```
> ZqAMivyCsKqb/6CjQtsofvtrmC/eAehuK3/SINv7wd6Vv2pBt6ZpXqD4VBNKOND1
> GMbkPayVlQjbG4MD2dx2+H8EH3LMtdZrgKvPxPTE+bF5wZVNAgMBAAGgJTAjBgkq
> hkiG9w0BCQcxFhMUQSBjaGFsbGVuZ2UgcGFzc3dvcmQwDQYJKoZIhvcNAQEFBQAD
> gYEAG61CaJoJaVMhzCl90306Mg51zq1zXcz75+VFj2I6rH9asckCld3mkOVx5gJU
> Ptt5CVQpNqNLdvbDPSsXretysOhqHmp9+CLv8FDuy1CDYfuaLtv1WvfhevskV0j6
> jtcEMyZ+f7+3yh421ido3nO4MIGeBgNVHSMEgZYwgZOAFLlNjtcEMyZ+f7+3yh42
> 1ido3nO4oXikdjB0MQswCQYDVQQGEwJVUzELMAkGA1UECBMCQ0ExFDASBgNVBAcT
> C1NhbnRhIENsYXJhMRswGQYDVQQKExJOdW92YSBTeXN0ZW1zIEluYy4xFDASBgNV
> BAsTC0VuZ21uZWVyaW5nMQ8wDQYDVQQDEwZ0ZXN0Q0GCAQAwDAYDVR0TBAUwAwEB
> /zANBgkqhkiG9w0BAQQFAAOBgQAhWaRwXNR6B4g6Lsnr+fptHv+WVhB5fKqGQqXc
> wR4pYiO4z42/j9Ijenh75tCKMhW51az8copP1EBmOcyuhf5C6vasrenn1ddkkYt4
> PR0vxGc40whuiozBolesmsmjBbedUCwQgdFDWhDIZJwK5+N3x/kfa2EHU6id1avt
> 4YL5Jg==
> ----END CERTIFICATE----
> ENDOFBUF
Firepower-chassis /security/trustpoint* # commit-buffer
Firepower-chassis /security/trustpoint #
```

#### 次のタスク

トラストアンカーまたは認証局からキーリング証明書を取得し、キーリングにインポートします。

# キー リングへの証明書のインポート

#### 始める前に

- ・キーリング証明書の証明書チェーンを含むトラストポイントを設定します。
- トラストアンカーまたは認証局からキーリング証明書を取得します。

#### 手順

ステップ1 セキュリティモードを開始します。

Firepower-chassis # scope security

**ステップ2** 証明書を受け取るキー リングでコンフィギュレーション モードに入ります。 Firepower-chassis /security # scope keyring keyring-name

ステップ3 キー リング証明書の取得元のトラスト アンカーまたは認証局に対しトラスト ポイントを指定 します。

Firepower-chassis /security/keyring # set trustpoint name

**ステップ4** キー リング証明書を入力してアップロードするためのダイアログを起動します。 Firepower-chassis /security/keyring # **set cert** 

プロンプトで、トラストアンカーまたは認証局から受け取った証明書のテキストを貼り付けます。証明書の後の行に ENDOFBUF と入力して、証明書の入力を完了します。

**重要** 証明書は、Base64 エンコード X.509(CER)フォーマットである必要があります。

**ステップ5** トランザクションをコミットします。

Firepower-chassis /security/keyring # commit-buffer

#### 例

次に、トラストポイントを指定し、証明書をキーリングにインポートする例を示しま す。 Firepower-chassis# scope security Firepower-chassis /security # scope keyring kr220 Firepower-chassis /security/keyring # set trustpoint tPoint10 Firepower-chassis /security/keyring\* # set cert Enter lines one at a time. Enter ENDOFBUF to finish. Press ^C to abort. Keyring certificate: > ----BEGIN CERTIFICATE----> MIIB/zCCAWgCAQAwgZkxCzAJBgNVBAYTAlVTMQswCQYDVQQIEwJDQTEVMBMGA1UE > BxMMU2FuIEpvc2UsIENBMRUwEwYDVQQKEwxFeGFtcGxlIEluYy4xEzARBgNVBAsT > ClRlc3QgR3JvdXAxGTAXBgNVBAMTEHRlc3QuZXhhbXBsZS5jb20xHzAdBgkqhkiG > 9w0BCQEWEHVzZXJAZXhhbXBsZS5jb20wqZ8wDQYJKoZIhvcNAQEBBQADqY0AMIGJ > AoGBAMZw4nTepNIDhVzb0j7Z2Je4xAG56zmSHRMQeOGHemdh66u2/XAoLx7YCcYU > ZgAMivyCsKgb/6CjQtsofvtrmC/eAehuK3/SINv7wd6Vv2pBt6ZpXgD4VBNKOND1 > GMbkPayVlQjbG4MD2dx2+H8EH3LMtdZrgKvPxPTE+bF5wZVNAgMBAAGgJTAjBgkq > hkiG9w0BCQcxFhMUQSBjaGFsbGVuZ2UgcGFzc3dvcmQwDQYJKoZIhvcNAQEFBQAD > gYEAG61CaJoJaVMhzCl90306Mg51zq1zXcz75+VFj2I6rH9asckCld3mkOVx5gJU > Ptt5CVQpNgNLdvbDPSsXretysOhqHmp9+CLv8FDuy1CDYfuaLtvlWvfhevskV0j6 > mK3Ku+YiORnv6DhxrOoqau8r/hyI/L4317IPN1HhOi3oha4= > -----END CERTIFICATE-----> ENDOFBUF Firepower-chassis /security/keyring\* # commit-buffer Firepower-chassis /security/keyring #

#### 次のタスク

キーリングを使用して HTTPS サービスを設定します。

## HTTPS の設定

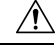

注意 HTTPS で使用するポートとキー リングの変更を含め、HTTPS の設定を完了した後、トランザ クションを保存またはコミットするとすぐに、現在のすべての HTTP および HTTPS セッショ ンは警告なく閉じられます。

#### 手順

ステップ1 システム モードに入ります。

Firepower-chassis# scope system

- **ステップ2** システム サービス モードを開始します。 Firepower-chassis /system # scope services
- **ステップ3** HTTPS サービスを有効にします。 Firepower-chassis /system/services # **enable https**
- **ステップ4** (任意) HTTPS 接続で使用されるポートを指定します。 Firepower-chassis /system/services # set https port *port-num*
- **ステップ5** (任意) HTTPS に対して作成したキー リングの名前を指定します。 Firepower-chassis /system/services # set https keyring *keyring-name*
- **ステップ6** (任意) ドメインで使用される暗号スイートセキュリティのレベルを指定します。

Firepower-chassis /system/services # set https cipher-suite-mode cipher-suite-mode

*cipher-suite-mode*には、以下のいずれかのキーワードを指定できます。

- high-strength
- medium-strength
- low-strength
- ・custom:ユーザ定義の暗号スイート仕様の文字列を指定できます。
- **ステップ7** (任意) cipher-suite-mode が custom に設定されている場合は、ドメインに対してカスタム レベルの暗号スイート セキュリティを指定します。

Firepower-chassis /system/services # set https cipher-suite cipher-suite-spec-string

*cipher-suite-spec-string* は最大 256 文字で構成できます。これは OpenSSL 暗号スイート仕様に準 拠する必要があります。次を除き、スペースや特殊文字は使用できません。! (感嘆符)、+ (プラス記号)、- (ハイフン)、および: (コロン)。詳細については、 http://httpd.apache.org/docs/2.0/mod/mod\_ssl.html#sslciphersuite を参照してください。

たとえば、FXOS がデフォルトとして使用する中強度仕様の文字列は次のようになります。 ALL: **!ADH: !EXPORT56: !LOW: RC4+RSA: +HIGH: +MEDIUM: +EXP: +eNULL** 

- (注) cipher-suite-mode は custom 以外に設定されている場合、このオプションは無視され ます。
- ステップ8 (任意) 証明書失効リスト検査を、有効または無効にします。

set revoke-policy { relaxed | strict }

**ステップ9** トランザクションをシステム設定にコミットします。

Firepower-chassis /system/services # commit-buffer

#### 例

次の例では、HTTPSをイネーブルにし、ポート番号を443に設定し、キーリング名を kring7984に設定し、暗号スイートのセキュリティレベルを[high]に設定し、トランザ クションをコミットします。

```
Firepower-chassis# scope system
Firepower-chassis /system # scope services
Firepower-chassis /system/services # enable https
Firepower-chassis /system/services* # set https port 443
Warning: When committed, this closes all the web sessions.
Firepower-chassis /system/services* # set https keyring kring7984
Firepower-chassis /system/services* # set https cipher-suite-mode high
Firepower-chassis /system/services* # commit-buffer
Firepower-chassis /system/services #
```

## HTTPS ポートの変更

HTTPS サービスは、デフォルトでポート 443 で有効化になります。HTTPS をディセーブルに することはできませんが、HTTPS 接続に使用するポートは変更できます。

#### 手順

- ステップ1 [Platform Settings] > [HTTPS] > を選択します。
- ステップ2 HTTPS 接続に使用するポートを [Port] フィールドに入力します。1~65535 の範囲内の整数を 指定します。このサービスは、デフォルトではポート 443 で有効になっています。
- ステップ3 [Save] をクリックします。

Firepower シャーシが指定した HTTPS ポートで設定されます。

HTTPS ポートを変更した後に、現在のすべての HTTPS セッションが閉じられます。ユーザ は、次のように新しいポートを使用して再度 Firepower Chassis Manager にログインする必要が あります。

https://<chassis\_mgmt\_ip\_address>:<chassis\_mgmt\_port>

<chassis\_mgmt\_ip\_address>は、初期設定時に入力した Firepower シャーシの IP アドレスまたは ホスト名で、<chassis\_mgmt\_port> は設定が完了した HTTPS ポートです。

## キーリングの削除

手順

ステップ1 セキュリティモードを開始します。

Firepower-chassis # scope security

ステップ2名前付きのキーリングを削除します。

Firepower-chassis /security # delete keyring name

**ステップ3** トランザクションをコミットします。

Firepower-chassis /security # commit-buffer

#### 例

```
次の例では、キーリングを削除します。
```

```
Firepower-chassis# scope security
Firepower-chassis /security # delete keyring key10
Firepower-chassis /security* # commit-buffer
Firepower-chassis /security #
```

# トラスト ポイントの削除

#### 始める前に

トラスト ポイントがキー リングによって使用されていないことを確認してください。

#### 手順

ステップ1 セキュリティモードに入ります。

Firepower-chassis# scope security

ステップ2 指定したトラストポイントを削除します。

Firepower-chassis /security # delete trustpoint name

**ステップ3** トランザクションをコミットします。

Firepower-chassis /security # commit-buffer

#### 例

次に、トラストポイントを削除する例を示します。

```
Firepower-chassis# scope security
Firepower-chassis /security # delete trustpoint tPoint10
Firepower-chassis /security* # commit-buffer
Firepower-chassis /security #
```

## HTTPS の無効化

手順

ステップ1 システム モードに入ります。

Firepower-chassis# scope system

ステップ2 システム サービス モードを開始します。

Firepower-chassis /system # scope services

ステップ3 HTTPS サービスを無効にします。

Firepower-chassis /system/services # disable https

ステップ4 トランザクションをシステム設定にコミットします。

Firepower-chassis /system/services # commit-buffer

#### 例

次に、HTTPS を無効にし、トランザクションをコミットする例を示します。

```
Firepower-chassis# scope system

Firepower-chassis /system # scope services

Firepower-chassis /system/services # disable https

Firepower-chassis /system/services* # commit-buffer

Firepower-chassis /system/services #
```

# AAAの設定

ここでは、認証、許可、およびアカウンティングについて説明します。詳細については、次の トピックを参照してください。

## AAAについて

認証、許可、およびアカウンティング(AAA)は、ネットワークリソースへのアクセス制御、 ポリシーの強化、使用状況の評価、およびサービスの課金に必要な情報提供を行う一連のサー ビスです。認証は、ユーザを識別します。認可は、認証されたユーザがアクセスする可能性が あるリソースとサービスを決定するポリシーを実装します。アカウンティングは、課金と分析 に使用される時間とデータのリソースを追跡します。これらの処理は、効果的なネットワーク 管理およびセキュリティにとって重要です。

#### 認証

認証はユーザを識別する方法です。通常、ユーザが有効なユーザ名と有効なパスワードを入力 すると、アクセスが許可されます。AAA サーバは、ユーザが入力したログイン情報とデータ ベースに保存されているユーザのログイン情報を比較します。ログイン情報が一致する場合、 ユーザはネットワークへのアクセスが許可されます。クレデンシャルが一致しない場合は、認 証は失敗し、ネットワーク アクセスは拒否されます。

シャーシへの管理接続を認証するように Firepower 4100/9300 シャーシ を設定できます。これ には、次のセッションが含まれます。

- HTTPS
- SSH
- ・シリアル コンソール

#### 認可

許可はポリシーを適用するプロセスです。どのようなアクティビティ、リソース、サービスに 対するアクセス許可をユーザが持っているのかを判断します。ユーザは認証後にさまざまなタ イプのアクセスやアクティビティを許可される可能性があります。

#### アカウンティング

アカウンティングは、アクセス時にユーザが消費したリソースを測定します。これには、シス テム時間またはセッション中にユーザが送受信したデータ量などが含まれます。アカウンティ ングは、許可制御、課金、トレンド分析、リソース使用率、キャパシティプランニングのアク ティビティに使用されるセッションの統計情報と使用状況情報のログを通じて行われます。

#### 認証、認可、アカウンティング間の相互作用

認証は、単独で使用することも、認可およびアカウンティングとともに使用することもできま す。認可では必ず、ユーザの認証が最初に済んでいる必要があります。アカウンティングだけ で使用することも、認証および認可とともに使用することもできます。

#### サポートされている認証タイプ

FXOS は次の認証タイプをサポートします。

- [Remote]: 次のネットワーク AAA サービスがサポートされています。
  - LDAP
  - RADIUS
  - TACACS+
- [Local]: Firepowerシャーシは、ユーザプロファイルを取り込むことができるローカルデー タベースを維持します。AAAサーバの代わりに、このローカルデータベースを使用して、 ユーザ認証、認可、アカウンティングを提供することもできます。

#### ユーザ ロール

FXOSは、ユーザロール割り当ての形式でローカルおよびリモート認証をサポートします。割り当てることができるロールは次のとおりです。

- [Admin]:システム全体に対する完全な読み取りと書き込みのアクセス権。デフォルトの admin アカウントは、デフォルトでこのロールが割り当てられ、変更はできません。
- [AAA Administrator]: ユーザ、ロール、および AAA 設定に対する読み取りと書き込みの アクセス権。システムの残りの部分に対する読み取りアクセス権。
- [Operations]: NTP の設定、Smart Licensing のための Smart Call Home の設定、システム ロ グ(syslog サーバとエラーを含む)に対する読み取りと書き込みのアクセス権。システム の残りの部分に対する読み取りアクセス権。
- [Read-Only]:システム設定に対する読み取り専用アクセス権。システム状態を変更する権 限はありません。

ローカルユーザとロールの割り当ての詳細については、「ユーザ管理」を参照してください。

## AAA の設定

Firepower 4100/9300 アプライアンスで認証、許可、アカウンティング(AAA)を設定するための基本的な手順の概要を紹介します。

- 1. ユーザ認証の目的タイプを設定します。
  - [Local]: ユーザ定義とローカル認証はユーザ管理の一部です。
  - [Remote]: リモート AAA サーバ アクセスの設定は、[Platform Settings] の一部です。 具体的には次のとおりです。
    - LDAP プロバイダーの設定 (36 ページ)
    - RADIUS プロバイダーの設定 (40 ページ)
    - TACACS+ プロバイダーの設定 (42 ページ)

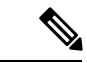

- (注) リモート AAA サーバを使用する場合は、Firepower シャーシでリ モート AAA サーバアクセスを設定する前に、リモートサーバで AAA サービスを有効にして設定する必要があります。
- 2. デフォルトの認証方式を指定します。これもユーザ管理の一部です。

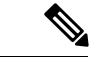

(注) デフォルトの認証とコンソール認証の両方が同じリモート認証プロトコル(RADIUS、 TACACS+、またはLDAP)を使用するように設定されている場合、そのサーバの設定の特定 の側面を変更することは(たとえば、サーバの削除や、割り当ての順序の変更)、これらの ユーザ設定を更新することなしではできません。

### LDAP プロバイダーの設定

#### LDAP プロバイダーのプロパティの設定

このタスクで設定するプロパティが、このタイプのすべてのプロバイダー接続のデフォルト設定です。個々のプロバイダーにいずれかのプロパティの設定が含まれている場合、Firepower eXtensible Operating System でその設定が使用され、デフォルト設定は無視されます。

Active Directory をLDAP サーバとして使用している場合は、Active Directory サーバで Firepower eXtensible Operating System にバインドするユーザアカウントを作成します。このアカウントには、期限切れにならないパスワードを設定します。

#### 手順

ステップ1 [プラットフォーム設定(Platform Settings)]>[AAA]を選択します。

ステップ2 [LDAP] タブをクリックします。

ステップ3 [プロパティ (Properties)]領域で、次のフィールドに値を入力します。

| 名前                | 説明                                                                                   |
|-------------------|--------------------------------------------------------------------------------------|
| [Timeout] フィールド   | LDAP データベースへの問い合わせがタイム アウトするまで<br>の秒数。                                               |
|                   | 1~60秒の整数を入力します。デフォルト値は30秒です。<br>このプロパティは必須です。                                        |
| [Attribute] フィールド | ユーザロールとロケールの値を保管するLDAP属性。このプロパティは、常に、名前と値のペアで指定されます。システムは、ユーザレコードで、この属性と一致する値を検索します。 |

| 名前              | 説明                                                                                                    |
|-----------------|----------------------------------------------------------------------------------------------------|
| [Base DN] フィールド | リモート ユーザがログインし、システムがそのユーザ名に基<br>づいてユーザの DN の取得を試みるときに、サーバが検索を<br>開始する LDAP 階層内の特定の識別名。ベース DN の長さは、<br>最大 255 文字から <i>cn=\$userid</i> の長さを引いた長さに設定する<br>ことができます。\$userid により、LDAP 認証を使用して<br>Firepower シャーシにアクセスしようとするリモートユーザが<br>識別されます。 |
|                 | このプロパティは、LDAP プロバイダーに必要です。このタ<br>ブでベース DN を指定しない場合、定義する LDAP プロバイ<br>ダーごとに 1 つずつ指定する必要があります。                                                                                                    |
| [Filter] フィールド  | LDAP サーバで使用するフィルタ属性を入力します(cn =<br>\$userid、sAMAccountName = \$userid など)。LDAP 検索は、定<br>義したフィルタと一致するユーザ名に限定されます。フィル<br>タには \$userid が含まれている必要があります。                                                                                       |
|                 | このプロパティは必須です。このタブでフィルタを指定しない場合は、定義する LDAP プロバイダーごとにフィルタを指定する必要があります。                                                                                                    |

ステップ4 [保存 (Save)]をクリックします。

#### 次のタスク

LDAP プロバイダを作成します。

#### LDAP プロバイダーの作成

次の手順に従い、LDAP プロバイダー(この Firepower アプライアンスに LDAP ベースの AAA サービスを提供する特定のリモートサーバ)を定義および設定します。

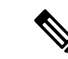

(注)

Firepower eXtensible Operating System では、最大 16 の LDAP プロバイダーをサポートします。

#### 始める前に

Active Directory を LDAP サーバとして使用している場合は、Active Directory サーバで Firepower eXtensible Operating System にバインドするユーザアカウントを作成します。このアカウントには、期限切れにならないパスワードを設定します。

- ステップ1 [プラットフォーム設定(Platform Settings)]>[AAA] を選択します。
- ステップ2 [LDAP] タブをクリックします。
- ステップ3 追加する LDAP プロバイダーごとに、次の手順を実行します。
  - a) [LDAP プロバイダー(LDAP Providers)] 領域で、[追加(Add)] をクリックします。
    - b) [LDAP プロバイダーの追加(Add LDAP Provider)] ダイアログボックスで、次のフィール ドに入力します。

| 名前                                     | 説明                                                                                                    |
|----------------------------------------|----------------------------------------------------------------------------------------------------|
| [Hostname/FQDN (または IP<br>アドレス)] フィールド | LDAP サーバのホスト名および IP アドレス。SSL がイネー<br>ブルの場合、このフィールドは、LDAP データベースのセ<br>キュリティ証明書内の通常名(CN)と正確に一致している<br>必要があります。                                                                                                    |
| [Order] フィールド                          | Firepower eXtensible Operating System でこのプロバイダーを<br>ユーザの認証に使用する順序。<br>1~16の範囲の整数を入力します。または、Firepower<br>Chassis Manager または FXOS CLI で定義されている他のプ<br>ロバイダーに基づいて、次に使用できる順序を Firepower<br>eXtensible Operating System で自動的に割り当てるには、<br>lowest-available または 0 (ゼロ) を入力します。                                    |
| [Bind DN] フィールド                        | ベース DN のすべてのオブジェクトに対する読み取り権限<br>と検索権限を持つ、LDAP データベース アカウントの識別<br>名 (DN)。<br>サポートされるストリングの最大長は 255 文字 (ASCII)<br>です。                                                                                                    |
| [Base DN] フィールド                        | リモートユーザがログインし、システムがそのユーザ名に<br>基づいてユーザの DN の取得を試みるときに、サーバが検<br>索を開始する LDAP 階層内の特定の識別名。ベース DN の<br>長さは、最大 255 文字 + CN=\$userid の長さに設定すること<br>ができます。\$userid により、LDAP 認証を使用して<br>Firepower Chassis Manager または FXOS CLI にアクセスしよ<br>うとするリモート ユーザが識別されます。<br>デフォルトのベース DN が [LDAP] タブで設定されていな<br>い場合は、この値が必要です。 |
| [Port] フィールド                           | Firepower Chassis Manager または FXOS CLI が LDAP データ<br>ベースと通信するために使用されるポート。標準ポート番<br>号は 389 です。                                                                                                    |

| 名前                        | 説明                                                                                                    |
|---------------------------|----------------------------------------------------------------------------------------------------|
| [Enable SSL] チェックボック<br>ス | このチェックボックスをオンにすると、LDAP データベー<br>スとの通信に暗号化が必要になります。このチェックボッ<br>クスをオフにすると、認証情報はクリアテキストで送信さ<br>れます。                                                                             |
|                           | LDAPではSTARTTLSが使用されます。これにより、ポート 389を使用した暗号化通信が可能になります。                                                                                                    |
| [Filter] フィールド            | LDAP サーバで使用するフィルタ属性を入力します( <i>cn</i> = <i>\$userid、sAMAccountName</i> = <i>\$userid</i> など)。LDAP 検索は、<br>定義したフィルタと一致するユーザ名に限定されます。フィ<br>ルタには <i>\$userid</i> が含まれている必要があります。 |
|                           | デフォルトのフィルタが [LDAP] タブで設定されていない<br>場合は、この値が必要です。                                                                                                    |
| [Attribute] フィールド         | ユーザロールとロケールの値を保管するLDAP属性。この<br>プロパティは、常に、名前と値のペアで指定されます。シ<br>ステムは、ユーザレコードで、この属性名と一致する値を<br>検索します。                                                                            |
|                           | デフォルトの属性が [LDAP] タブで設定されていない場合<br>は、この値が必要です。                                                                                                    |
| [Key] フィールド               | [Bind DN] フィールドで指定した LDAP データベース アカ<br>ウントのパスワード。標準 ASCII 文字を入力できます。た<br>だし、「§」(セクション記号)、「?」(疑問符)、「=」<br>(等号)は除きます。                                                          |
| [Confirm Key] フィールド       | 確認のための LDAP データベースパスワードの再入力。                                                                                                    |
| [Timeout] フィールド           | LDAP データベースへの問い合わせがタイム アウトするま<br>での秒数。                                                                                                    |
|                           | 1~60秒の整数を入力するか、0(ゼロ)を入力して[LDAP]<br>タブで指定したグローバルタイムアウト値を使用します。<br>デフォルトは 30 秒です。                                                                                              |
| [Vendor] フィールド            | この選択により、LDAP プロバイダーやサーバの詳細を提<br>供するベンダーが識別されます。                                                                                                    |
|                           | • LDAP プロバイダーが Microsoft Active Directory の場合<br>は、[MS AD] を選択します。                                                                                                    |
|                           | ・LDAP プロバイダーが Microsoft Active Directory でない<br>場合は、[Open LDAP] を選択します。                                                                                                    |
|                           | デフォルトは [Open LDAP] です。                                                                                                    |

- c) [OK] をクリックして [LDAP プロバイダーの追加(Add LDAP Provider)] ダイアログボッ クスを閉じます。
- ステップ4 [保存 (Save)]をクリックします。
- ステップ5 (任意)証明書失効リスト検査を有効にします。

Firepower-chassis /security/ldap/server # set revoke-policy {strict | relaxed}

(注) この設定は、SSL 接続が使用可能である場合にのみ有効です。

LDAP プロバイダーの削除

手順

- ステップ1 [プラットフォーム設定(Platform Settings)]>[AAA] を選択します。
- ステップ2 [LDAP] タブをクリックします。
- **ステップ3** [LDAP プロバイダー(LDAP Providers)]領域で、削除する LDAP プロバイダーに対応するテー ブルの行にある [削除(Delete)] アイコンをクリックします。

### RADIUS プロバイダーの設定

RADIUS プロバイダーのプロパティの設定

このタスクで設定するプロパティが、このタイプのすべてのプロバイダー接続のデフォルト設定です。個々のプロバイダーにいずれかのプロパティの設定が含まれている場合、Firepower eXtensible Operating System でその設定が使用され、このデフォルト設定は無視されます。

#### 手順

ステップ1 [Platform Settings] > [AAA] を選択します。

ステップ2 [RADIUS] タブをクリックします。

**ステップ3** [プロパティ(Properties)]領域で、次のフィールドに値を入力します。

| 名前              | 説明                                       |
|-----------------|------------------------------------------|
| [Timeout] フィールド | RADIUS データベースへの問い合わせがタイム アウトするま<br>での秒数。 |
|                 | 1~60秒の整数を入力します。デフォルト値は5秒です。              |
|                 | このプロパティは必須です。                            |
| [Retries] フィールド | 要求が失敗したと見なされるまでの接続の再試行の回数。               |

ステップ4 [保存 (Save)]をクリックします。

#### 次のタスク

RADIUS プロバイダーを作成します。

#### RADIUS プロバイダーの作成

次の手順に従い、RADIUS プロバイダー(この Firepower アプライアンスに RADIUS ベースの AAA サービスを提供する特定のリモートサーバ)を定義および設定します。

(注) Firepower eXtensible Operating System では、最大 16 の RADIUS プロバイダーをサポートします。

- ステップ1 [Platform Settings] > [AAA] を選択します。
- **ステップ2** [RADIUS] タブをクリックします。
- ステップ3 追加する RADIUS プロバイダーごとに、次の手順を実行します。
  - a) [RADIUS プロバイダー(RADIUS Providers)]領域で、[追加(Add)]をクリックします。
  - b) [RADIUS プロバイダーの追加(Add RADIUS Provider)]ダイアログボックスで、次のフィー ルドに入力します。

| 名前                                     | 説明                                                                                                    |
|----------------------------------------|----------------------------------------------------------------------------------------------------|
| [Hostname/FQDN (または IP<br>アドレス)] フィールド | RADIUS サーバのホスト名または IP アドレス。                                                                                                    |
| [Order] フィールド                          | Firepower eXtensible Operating System でこのプロバイダーを<br>ユーザの認証に使用する順序。                                                                                                    |
|                                        | 1~16の範囲の整数を入力します。または、Firepower<br>Chassis Manager または FXOS CLI で定義されている他のプ<br>ロバイダーに基づいて、次に使用できる順序を Firepower<br>eXtensible Operating System で自動的に割り当てるには、<br>lowest-available または 0 (ゼロ)を入力します。 |
| [Key] フィールド                            | データベースの SSL 暗号キー。標準 ASCII 文字を入力でき<br>ます。ただし、「§」(セクション記号)、「?」(疑問<br>符)、「=」(等号)は除きます。                                                                                                    |
| [Confirm Key] フィールド                    | 確認のための SSL 暗号キーの再入力。                                                                                                    |

| 名前                             | 説明                                                                                                    |
|--------------------------------|----------------------------------------------------------------------------------------------------|
| [Authorization Port] フィール<br>ド | Firepower Chassis Manager または FXOS CLI が RADIUS デー<br>タベースと通信するために使用されるポート。有効な範囲<br>は1~65535 です。標準ポート番号は 1700 です。 |
| [Timeout] フィールド                | RADIUS データベースへの問い合わせがタイムアウトする<br>までの秒数。                                                                           |
|                                | 1~60秒の整数を入力するか、0(ゼロ)を入力して<br>[RADIUS] タブで指定したグローバルタイムアウト値を使<br>用します。デフォルトは5秒です。                                   |
| [Retries] フィールド                | 要求が失敗したと見なされるまでの接続の再試行の回数。                                                                                        |
|                                | 必要に応じて、0~5の整数を入力します。値を指定しな<br>い場合、Firepower Chassis Manager は [RADIUS] タブに指定<br>した値を使用します。                        |

c) [OK] をクリックして [RADIUS プロバイダーの追加(Add RADIUS Provider)] ダイアログ ボックスを閉じます。

ステップ4 [保存 (Save)] をクリックします。

#### RADIUS プロバイダーの削除

手順

- ステップ1 [プラットフォーム設定(Platform Settings)]>[AAA] を選択します。
- **ステップ2** [RADIUS] タブをクリックします。
- **ステップ3** [RADIUS プロバイダー (RADIUS Providers)]領域で、削除する RADIUS プロバイダーに対応 するテーブルの行にある [削除 (Delete)]アイコンをクリックします。

### TACACS+ プロバイダーの設定

TACACS+ プロバイダーのプロパティの設定

このタスクで設定するプロパティが、このタイプのすべてのプロバイダー接続のデフォルト設定になります。個々のプロバイダーの設定にいずれかのプロパティの設定が含まれている場合、Firepower eXtensible Operating System でその設定が使用され、このデフォルト設定は無視されます。

#### 手順

- ステップ1 [プラットフォーム設定(Platform Settings)]>[AAA] を選択します。
- ステップ2 [TACACS] タブをクリックします。
- ステップ3 [プロパティ (Properties)]領域で、次のフィールドに値を入力します。

| 名前              | 説明                                        |
|-----------------|-------------------------------------------|
| [Timeout] フィールド | TACACS+ データベースへの問い合わせがタイム アウトする<br>までの秒数。 |
|                 | 1~60秒の整数を入力します。デフォルト値は5秒です。               |
|                 | このプロパティは必須です。                             |

ステップ4 [保存 (Save)]をクリックします。

#### 次のタスク

TACACS+ プロバイダーを作成します。

#### TACACS+ プロバイダーの作成

次の手順に従い、TACACS+ プロバイダー(この Firepower アプライアンスに TACACS+ ベースの AAA サービスを提供する特定のリモートサーバ)を定義および設定します。

(注)

Firepower eXtensible Operating System では、最大 16 の TACACS+ プロバイダーをサポートします。

- ステップ1 [プラットフォーム設定(Platform Settings)]>[AAA] を選択します。
- ステップ2 [TACACS] タブをクリックします。
- ステップ3 追加する TACACS+ プロバイダーごとに、次の手順を実行します。
  - a) [TACACS プロバイダー(TACACS Providers)]領域で、[追加(Add)]をクリックします。
  - b) [TACACS プロバイダーの追加(Add TACACS Provider)] ダイアログボックスで、次の フィールドに入力します。

| 名前                     | 説明                           |
|------------------------|------------------------------|
| [Hostname/FQDN (または IP | TACACS+ サーバのホスト名または IP アドレス。 |
|                        |                              |

| 名前                  | 説明                                                                                                    |
|---------------------|----------------------------------------------------------------------------------------------------|
| [Order] フィールド       | Firepower eXtensible Operating System でこのプロバイダーを<br>ユーザの認証に使用する順序。                                                                                                    |
|                     | 1~16の範囲の整数を入力します。または、Firepower<br>Chassis Manager または FXOS CLI で定義されている他のプ<br>ロバイダーに基づいて、次に使用できる順序を Firepower<br>eXtensible Operating System で自動的に割り当てるには、<br>lowest-available または 0 (ゼロ)を入力します。 |
| [Key] フィールド         | データベースの SSL 暗号キー。標準 ASCII 文字を入力でき<br>ます。ただし、「§」(セクション記号)、「?」(疑問<br>符)、「=」(等号)は除きます。                                                                                                    |
| [Confirm Key] フィールド | 確認のための SSL 暗号キーの再入力。                                                                                                    |
| [Port] フィールド        | Firepower Chassis Manager または FXOS CLI が TACACS+<br>サーバと通信するために使用するポート。                                                                                                    |
|                     | 1~65535の整数を入力します。デフォルトポートは49で<br>す。                                                                                                    |
| [Timeout] フィールド     | TACACS+ データベースへの問い合わせがタイム アウトするまでの秒数。                                                                                                    |
|                     | 1~60秒の整数を入力するか、0(ゼロ)を入力して<br>[TACACS+] タブで指定したグローバル タイムアウト値を<br>使用します。デフォルトは5秒です。                                                                                                    |

c) [OK] をクリックして [TACACS プロバイダーの追加(Add TACACS Provider)] ダイアログ ボックスを閉じます。

ステップ4 [保存 (Save)] をクリックします。

#### TACACS+ プロバイダーの削除

- ステップ1 [プラットフォーム設定(Platform Settings)]>[AAA] を選択します。
- ステップ2 [TACACS] タブをクリックします。
- ステップ3 [TACACS プロバイダー(TACACS Providers)]領域で、削除する TACACS+ プロバイダーに対応するテーブルの行にある[削除(Delete)]アイコンをクリックします。

# Syslog の設定

システムロギングは、デバイスから syslog デーモンを実行するサーバへのメッセージを収集 する方法です。中央 syslog サーバへロギングは、ログおよびアラートの集約に役立ちます。 syslog サービスは、簡単なコンフィギュレーションファイルに従って、メッセージを受信して ファイルに保存するか、出力します。この形式のロギングは、ログ用の保護された長期スト レージを提供します。ログは、ルーチンのトラブルシューティングおよびインシデント処理の 両方で役立ちます。

- ステップ1 [Platform Settings] > [Syslog] > を選択します。
- ステップ2 ローカル宛先を設定します。
  - a) [Local Destinations] タブをクリックします。
  - b) [ローカル宛先(Local Destinations)] タブで、次のフィールドに入力します。

| 名前                                  | 説明                                                                                                    |
|-------------------------------------|----------------------------------------------------------------------------------------------------|
| [コンソール (Console)]セク                 | ション                                                                                                    |
| [管理状態 (Administrative State)] フィールド | Firepower シャーシがコンソールに syslog メッセージを表示<br>するかどうかを指定します。                                                                                                    |
|                                     | ログに追加するとともに、コンソールに syslog メッセージ<br>を表示する場合は、[有効化 (Enable)] チェックボックス<br>をオンにします。[有効化 (Enable)] チェックボックスを<br>オフにすると、syslog メッセージはログに追加されますが、<br>コンソールに表示されません。                |
| [レベル (Level) ]フィールド                 | [コンソール (Console)]>[管理状態 (Admin State)]で[有<br>効化 (Enable)]チェックボックスをオンにした場合は、コ<br>ンソールに表示する最低のメッセージ レベルを選択しま<br>す。Firepower シャーシのコンソールにはそのレベル以上の<br>メッセージが表示されます。次のいずれかになります。 |
|                                     | • 緊急(Emergencies)                                                                                                    |
|                                     | • [Alerts]                                                                                                    |
|                                     | • [Critical]                                                                                                    |
| [モニタ (Monitor)]セクション                |                                                                                                    |

| 名前                                 | 説明                                                                                                    |
|------------------------------------|----------------------------------------------------------------------------------------------------|
| [管理状態 (Administrative State)]フィールド | Firepower シャーシがモニタに syslog メッセージを表示する<br>かどうかを指定します。                                                                                               |
|                                    | syslog メッセージをログに追加するとともに、モニタに表示する場合は、[有効化 (Enable)] チェックボックスをオンにします。[有効化 (Enable)] チェックボックスをオフにすると、syslog メッセージはログに追加されますが、モニタに表示されません。            |
| [レベル(Level)] ドロップダ<br>ウン リスト       | [モニタ(Monitor)]>[管理状態(Admin State)]で[有効化<br>(Enable)]チェックボックスをオンにした場合は、モニタ<br>に表示する最低のメッセージレベルを選択します。モニタ<br>にはそのレベル以上のメッセージが表示されます。次のい<br>ずれかになります。 |
|                                    | • 緊急(Emergencies)                                                                                                    |
|                                    | • [Alerts]                                                                                                    |
|                                    | • [Critical]                                                                                                    |
|                                    | • [Errors]                                                                                                    |
|                                    | • [Warnings]                                                                                                    |
|                                    | • [Notifications]                                                                                                    |
|                                    | • [Information]                                                                                                    |
|                                    | • [Debugging]                                                                                                    |

c) [Save] をクリックします。

ステップ3 リモート宛先を設定します。

- a) [リモート宛先 (Remote Destinations)] タブをクリックします。
- b) [Remote Destinations] 領域で、Firepower シャーシによって生成されたメッセージを保存で きる最大3個の外部ログの次のフィールドに入力します。

syslog メッセージをリモート宛先に送信することで、外部 syslog サーバで利用可能なディ スク領域に応じてメッセージをアーカイブし、保存後にロギングデータを操作できます。 たとえば、特定タイプの syslog メッセージがログに記録されたときに特別なアクションが 実行されるように指定したり、ログからデータを抽出してレポート用の別のファイルにそ の記録を保存したり、サイト固有のスクリプトを使用して統計情報を追跡したりできま す。

| 名前                  | 説明                                                                  |
|---------------------|---------------------------------------------------------------------|
| [Admin State] フィールド | リモート ログ ファイルに syslog メッセージを保存する場<br>合は、[有効(Enable)]チェックボックスをオンにします。 |

| 名前                                               | 説明                                                                                                    |
|--------------------------------------------------|----------------------------------------------------------------------------------------------------|
| [レベル(Level)] ドロップダ<br>ウン リスト                     | システムに保存するメッセージの最低レベルを選択します。<br>そのレベル以上のメッセージがリモートファイルに保存さ<br>れます。次のいずれかになります。                                                                                |
|                                                  | <ul> <li>緊急(Emergencies)</li> </ul>                                                                                                    |
|                                                  | • [Alerts]                                                                                                    |
|                                                  | • [Critical]                                                                                                    |
|                                                  | • [Errors]                                                                                                    |
|                                                  | • [Warnings]                                                                                                    |
|                                                  | • [Notifications]                                                                                                    |
|                                                  | • [Information]                                                                                                    |
|                                                  | • [Debugging]                                                                                                    |
| [ホスト名/IP アドレス<br>(Hostname/IP Address)]<br>フィールド | <ul> <li>リモートログファイルが存在するホスト名または IP アドレス。</li> <li>(注) IP アドレスではなくホスト名を使用する場合は、<br/>DNS サーバを設定する必要があります。</li> </ul>                                           |
| [ファシリティ(Facility)] ド<br>ロップダウン リスト               | ファイルメッセージのベースとして使用する syslog サーバ<br>のシステム ログ機能を選択します。次のいずれかになりま<br>す。<br>・local0<br>・local1<br>・local2<br>・local3<br>・local4<br>・local5<br>・local6<br>・local7 |

c) [Save] をクリックします。

ステップ4 ローカル送信元を設定します。

- a) [Local Sources] タブをクリックします。
- b) [ローカル送信元 (Local Sources)] タブで、次のフィールドに入力します。

| 名前                                      | 説明                                                                                                   |
|-----------------------------------------|----------------------------------------------------------------------------------------------------|
| [障害管理状態(Faults Admin<br>State)] フィールド   | システム障害ロギングを有効化するかどうか。[Enable]<br>チェックボックスをオンにすると、Firepower シャーシはす<br>べてのシステム障害をログに記録します。             |
| [監査管理状態(Audits Admin<br>State)] フィールド   | 監査ロギングを有効化するかどうか。[Enable] チェックボッ<br>クスをオンにすると、Firepower シャーシはすべての監査ロ<br>グイベントをログに記録します。              |
| [イベント管理状態(Events<br>Admin State)] フィールド | システムイベントロギングを有効化するかどうか。[有効<br>化(Enable)]チェックボックスをオンにすると、Firepower<br>シャーシはすべてのシステムイベントをログに記録しま<br>す。 |

c) [保存 (Save)]をクリックします。

# DNS サーバの設定

システムでホスト名の IP アドレスへの解決が必要な場合は、DNS サーバを指定する必要があ ります。たとえば、DNS サーバを設定していない場合は、Firepower シャーシに関する設定を 行うときに、www.cisco.com などの名前を使用できません。サーバの IP アドレスを使用する必 要があります。これには、IPv4 または IPv6 アドレスのいずれかを使用できます。最大 4 台の DNS サーバを設定できます。

 (注) 複数の DNS サーバを設定する場合、システムによるサーバの検索順はランダムになります。
 ローカル管理コマンドが DNS サーバの検索を必要とする場合、3 台の DNS サーバのみをラン ダムに検索します。

- ステップ1 [Platform Settings] > [DNS] > を選択します。
- ステップ2 [Enable DNS Server] チェックボックスをオンにします。
- **ステップ3** 追加する DNS サーバ(最大4台)ごとに、それぞれの IP アドレスを [DNS Server) フィール ドに入力し、[Add] をクリックします。
- ステップ4 [Save] をクリックします。

# **FIPS** モードの有効化

Firepower 4100/9300 シャーシで FIPS モードを有効にするには、次の手順を実行します。

手順

- ステップ1 Firepower 4100/9300 シャーシ に管理者ユーザとしてログインします。
- ステップ2 Platform Settings を選択して、[Platform Settings] ウィンドウを開きます。
- ステップ3 FIPS/CC mode を選択して、[FIPS and Common Criteria] ウィンドウを開きます。
- ステップ4 FIPS の Enable チェックボックスをオンにします。
- ステップ5 Save をクリックして、設定を保存します。
- ステップ6 プロンプトに従ってシステムをリブートします。

#### 次のタスク

FXOS リリース 2.0.1 より以前は、デバイスの最初の設定時に作成した SSH ホスト キーが 1024 ビットにハード コードされていました。FIPS およびコモン クライテリア認定要件に準拠する には、この古いホスト キーを破棄し、SSH ホスト キーの生成 で詳細を説明する手順を使用し て新しいホストキーを生成する必要があります。これらの追加手順を実行しないと、FIPS モー ドを有効にしてデバイスをリブートした後に、SSHを使用してスーパバイザに接続できなくな ります。FXOS 2.0.1 以降を使用して初期設定を行った場合は、新しいホスト キーを生成する 必要はありません。

# コモン クライテリア モードの有効化

Firepower 4100/9300 シャーシ上でコモン クライテリア モードを有効にするには、次の手順を 実行します。

- ステップ1 Firepower 4100/9300 シャーシ に管理者ユーザとしてログインします。
- ステップ2 Platform Settings を選択して、[Platform Settings] ウィンドウを開きます。
- ステップ3 FIPS/CC mode を選択して、[FIPS and Common Criteria] ウィンドウを開きます。
- ステップ4 コモン クライテリアの Enable チェックボックスをオンにします。
- ステップ5 Save をクリックして、設定を保存します。
- ステップ6 プロンプトに従ってシステムをリブートします。

#### 次のタスク

FXOS リリース 2.0.1 より以前は、デバイスの最初の設定時に作成した SSH ホスト キーが 1024 ビットにハード コードされていました。FIPS およびコモン クライテリア認定要件に準拠する には、この古いホスト キーを破棄し、SSH ホスト キーの生成 で詳細を説明する手順を使用し て新しいホスト キーを生成する必要があります。これらの追加手順を実行しないと、コモン クライテリア モードを有効にしてデバイスをリブートした後に、SSH を使用してスーパバイ ザに接続できなくなります。FXOS 2.0.1 以降を使用して初期設定を行った場合は、新しいホス ト キーを生成する必要はありません。

# IP アクセスリストの設定

デフォルトでは、Firepower 4100/9300 シャーシはローカル Web サーバへのすべてのアクセス を拒否します。IP アクセスリストを、各 IP ブロックの許可されるサービスのリストを使用し て設定する必要があります。

IP アクセスリストは、次のプロトコルをサポートします。

- HTTPS
- SNMP
- SSH

IP アドレス(v4 またはv6)の各ブロックで、最大100個の異なるサブネットを各サービスに対して設定できます。サブネットを0、プレフィックスを0と指定すると、サービスに無制限にアクセスできるようになります。

#### 手順

- **ステップ1** Firepower 4100/9300 シャーシ に管理者ユーザとしてログインします。
- ステップ2 Platform Settings を選択し、[プラットフォーム設定 (Platform Settings)]ページを開きます。
- ステップ3 Access List を選択し、[アクセスリスト(Access List)]領域を開きます。
- ステップ4 この領域で、[IPアクセスリスト(IP Access List)] にリストされている IPv4 および IPv6 アドレスを表示、追加、削除できます。

IPv4 ブロックを追加するには、有効な IPv4 IP アドレスとプレフィックスの長さ  $(0 \sim 32)$  を 入力し、プロトコルを選択する必要があります。

IPv6ブロックを追加するには、有効な IPv6 IP アドレスとプレフィックスの長さ(0~128)を 入力し、プロトコルを選択する必要があります。

# MAC プール プレフィックスの追加とコンテナ インスタ ンス インターフェイスの MAC アドレスの表示

FXOS シャーシは、各インスタンスの共有インターフェイスが一意の MAC アドレスを使用す るように、コンテナインスタンスインターフェイスの MAC アドレスを自動的に生成します。 FXOS シャーシは、次の形式を使用して MAC アドレスを生成します。

#### A2xx.yyzz.zzzz

xx.yy はユーザ定義のプレフィックスまたはシステム定義のプレフィックスであり、zz.zzzz は シャーシが生成した内部カウンタです。システム定義のプレフィックスは、IDPROMにプログ ラムされている Burned-in MAC アドレス プール内の最初の MAC アドレスの下部 2 バイトと一 致します。connect fxosを使用し、次にshow moduleを使用して、MAC アドレスプールを表示 します。たとえば、モジュール1について示されている MAC アドレスの範囲が b0aa.772f.f0b0 ~ b0aa.772f.f0bf の場合、システム プレフィックスは f0b0 になります。

詳細については、「コンテナインスタンスインターフェイスの自動 MAC アドレス」を参照 してください。

この手順では、MACアドレスの表示方法と生成で使用されるプレフィックスのオプションの 定義方法について説明します。

(注) 論理デバイスの展開後に MAC アドレスのプレフィックスを変更すると、トラフィックが中断 される可能性があります。

#### 手順

ステップ1 [Platform Settings] > [Mac Pool] を選択します。

このページには、MACアドレスを使用したコンテナインスタンスやインターフェイスととも に生成された MAC アドレスが表示されます。

**ステップ2** (任意) MACアドレスの生成時に使用されるMACアドレスのプレフィックスを追加します。 a) [プレフィックスの追加(Add Prefix)]をクリックします。

[Set the Prefix for the MAC Pool] ダイアログボックスが表示されます。

a) 1~65535の10進数を入力します。このプレフィックスは4桁の16進数値に変換され、 MACアドレスの一部として使用されます。

プレフィックスの使用方法を示す例の場合、プレフィックス 77 を設定すると、シャーシ は 77 を 16 進数値 004D (yyxx) に変換します。MAC アドレスで使用すると、プレフィッ クスはシャーシ ネイティブ形式に一致するように逆にされます (xxyy)。

#### A24D.00zz.zzz

プレフィックス 1009 (03F1) の場合、MAC アドレスは次のようになります。

A2F1.03zz.zzz

b) [OK] をクリックします。

プレフィックスを使用して新しい MAC アドレスが生成され、割り当てられます。現在の プレフィックスと生成される 16 進数はテーブルの上に表示されます。

# コンテナインスタンスにリソースプロファイルを追加

コンテナインスタンスごとにリソース使用率を指定するには、1つまたは複数のリソースプロファイルを作成します。論理デバイス/アプリケーションインスタンスを展開するときに、使用するリソースプロファイルを指定します。リソースプロファイルはCPUコアの数を設定します。RAM はコアの数に従って動的に割り当てられ、ディスク容量はインスタンスごとに40GB に設定されます。

・コアの最小数は6です。

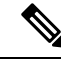

- (注) コア数が少ないインスタンスは、コア数が多いインスタンスより も、CPU使用率が比較的高くなる場合があります。コア数が少な いインスタンスは、トラフィック負荷の変化の影響を受けやすく なります。トラフィックのドロップが発生した場合には、より多 くのコアを割り当ててください。
- コアは偶数(6、8、10、12、14など)で最大値まで割り当てることができます。8コアの 使用は推奨されません。8コアを使用した場合、6コアの場合よりパフォーマンスがわず かに向上するにすぎません。
- 利用可能な最大コア数は、セキュリティモジュール/シャーシモデルによって異なります。
   「コンテナインスタンスの要件と前提条件」を参照してください。

シャーシには、「Default-Small」と呼ばれるデフォルトリソースプロファイルが含まれていま す。このコア数は最小です。このプロファイルの定義を変更したり、使用されていない場合に は削除することもできます。シャーシをリロードし、システムに他のプロファイルが存在しな い場合は、このプロファイルが作成されます。

使用中のリソースプロファイルの設定を変更することはできません。リソースプロファイルを 使用しているすべてのインスタンスを無効にしてから、リソースプロファイルを変更し、最後 にインスタンスを再度有効にする必要があります。確立されたハイ アベイラビリティ ペアま たはクラスタ内のインスタンスのサイズを変更する場合、できるだけ早くすべてのメンバを同 じサイズにする必要があります。 FTD インスタンスを FMC に追加した後でリソースプロファイルの設定を変更した場合は、 FMC の[デバイス (Devices)]>[デバイス管理 (Device Management)]>[デバイス (Device)]> [システム (System)]>[インベントリ (Inventory)]ダイアログボックスで各ユニットのイン ベントリを更新します。

#### 手順

ステップ1 [プラットフォーム設定 (Platform Settings)]>[リソースプロファイル (Resource Profiles)] を選択し、[追加 (Add)]をクリックします。

[リソースプロファイルの追加(Add Resource Profile)]ダイアログボックスが表示されます。

- ステップ2 次のパラメータを設定します。
  - •[名前(Name)]: プロファイルの名前を1~64文字で設定します。追加後にこのプロファ イルの名前を変更することはできません。
  - [説明(Description)]: プロファイルの説明を最大 510 文字で設定します。
  - •[コア数(Number of Cores)]: プロファイルのコア数を6~最大数(偶数)で設定しま す。最大数はシャーシによって異なります。

ステップ3 [OK] をクリックします。

# ネットワーク制御ポリシーの設定

他社製デバイスのディスカバリを許可するために、FXOS は、IEEE 802.1ab 規格で定義されて いるベンダーニュートラルなデバイス ディスカバリ プロトコルである Link Layer Discovery Protocol (LLDP)をサポートしています。LLDPを使用すると、ネットワークデバイスはネッ トワークデバイスに関する情報を、ネットワーク上の他のデバイスにアドバタイズできます。 このプロトコルはデータリンク層で動作するため、異なるネットワーク層プロトコルが稼働す る2つのシステムで互いの情報を学習できます。

LLDP は、デバイスおよびそのインターフェイスの機能と現在のステータスに関する情報を送 信する単一方向のプロトコルです。LLDP デバイスはこのプロトコルを使用して、他の LLDP デバイスからだけ情報を要求します。

FXOS シャーシでこの機能を有効にするために、ネットワーク制御ポリシーを設定できます。 このポリシーにより、LLDP の伝送と受信の動作が指定されます。ネットワーク制御ポリシー を作成した後、インターフェイスに割り当てる必要があります。固定ポート、EPM ポート、 ポートチャネル、およびブレイクアウトポートなどの任意の前面インターフェイスでLLDP を 有効にできます。

(注)

•LLDPを専用管理ポートで設定することはできません。

ブレードに接続する内部バックプレーンポートでは、デフォルトでLLDPが有効になっていて、無効にするオプションはありません。他のすべてのポートでは、LLDPはデフォルトで無効になっています。

#### 手順

- ステップ1 [プラットフォーム設定(Platform Settings)]>[ネットワーク制御ポリシー(Network Control Policy)]を選択します。
- **ステップ2** [Add] をクリックします。
- ステップ3 [ネットワーク制御ポリシー(Network Control Policy)]ダイアログボックスで、次のフィール ドを編集します。

| 名前                                 | 説明                            |
|------------------------------------|-------------------------------|
| [Description] フィールド                | ネットワーク制御ポリシーの説明。              |
| [LLDP受信(LLDP receive)]<br>チェックボックス | FXOS が LLDP パケットを受信できるようにします。 |
| [LLDP transmit]                    | FXOS が LLDP パケットを送信できるようにします。 |
| チェックボックスを選択しま<br>す                 |                               |

ステップ4 [保存 (Save)]をクリックします。ネットワーク制御ポリシーを作成した後、インターフェイ スに割り当てる必要があります。ネットワーク制御ポリシーでインターフェイスを編集および 設定する手順については、物理インターフェイスの設定を参照してください。

# シャーシ URL の設定

管理 URL を指定して、FMC から直接、FTD インスタンスの Firepower Chassis Manager を簡単 に開くことができます。シャーシ管理 URL を指定しない場合には、代わりにシャーシ名が使 用されます。

FTD インスタンスを FMC に追加した後にシャーシ URL 設定を変更する場合は、[Devices]> [Device Management]>[Device]>[System]>[Inventory] ダイアログボックスで各ユニットのイ ンベントリを更新します。 手順

- ステップ1 [Platform Settings] > [Chassis URL] を選択します。
- ステップ2 次のパラメータを設定します。
  - [Chassis Name]: シャーシの名前を1~60文字で設定します。
  - [Chassis URL]: Firepower Chassis Manager 内で FMC が FTD インスタンスに接続するため に使用する URL を設定します。URL は https:// で始まる必要があります。シャーシ管理 URL を指定しない場合、代わりにシャーシ名が使用されます。

**ステップ3** [更新 (Update)] をクリックします。

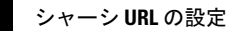